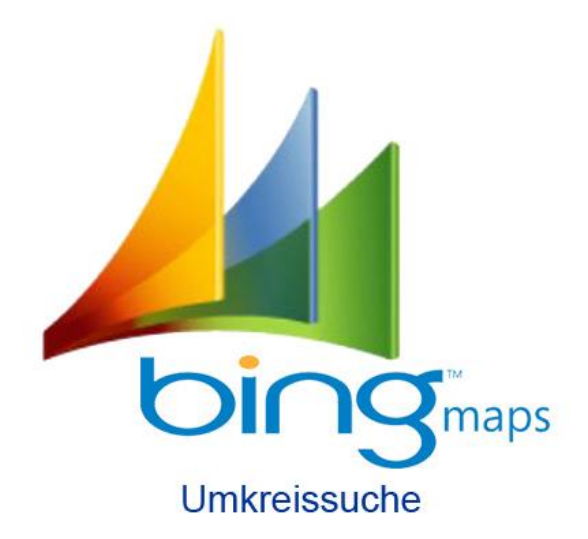

CRM Bing Maps Schnittstelle

Installations-, Konfigurations- und Benutzerhandbuch

CRMbingMapsinterface – für Microsoft Dynamics CRM 365

zur Version 9.0.7

# Inhaltsverzeichnis

| 1       | Vorwort                                                                  | 3  |
|---------|--------------------------------------------------------------------------|----|
| 2       | Installation                                                             | 4  |
| 2.1     | Voraussetzungen                                                          | 4  |
| 2.2     | Importieren der Lösung                                                   | 4  |
| 3       | Die Konfiguration                                                        | 7  |
| 3.1     | Die Anforderung der Lizenz                                               | 7  |
| 3.1.1   | das automatische Anfordern der Lizenz                                    | 7  |
| 3.1.2   | Lizenzanforderung ohne Internetverbindung                                | 9  |
| 3.1.3   | Auftretende Fehler bei der Lizenzierung nach Migration des CRM-Systems   | 10 |
| 3.2     | CRM Customization (Anpassungen)                                          | 10 |
| 3.3     | Einfügen der Navigationsschaltfläche "Bing" in die ausgewählten Tabellen | 11 |
| 3.4     | Stettings (Einstellungen)                                                | 13 |
| 3.5     | Der Bing Maps Schlüssel                                                  | 13 |
| 3.6     | Der Konfigurations-Datensatz                                             | 15 |
| 3.6.1   | Der Datensatz Bing Maps Config                                           | 15 |
| 3.6.1.1 | Das XML-Element <link/>                                                  | 16 |
| 3.6.1.2 | Das XML-Element <list></list>                                            | 16 |
| 3.6.1.3 | Das XML-Element <startradius></startradius>                              | 16 |
| 3.6.1.4 | Das XML-Element <starttype></starttype>                                  | 16 |
| 3.6.1.5 | Angabe des Attributes "type"                                             | 17 |
| 3.6.2   | Der Datensatz Bing Maps Id                                               | 18 |
| 3.6.3   | Der Datensatz "LicenceKey"                                               | 18 |
| 3.6.4   | Der Datensatz "LogLevel                                                  | 19 |
| 4       | Anpassen der vorhandenen Datensätze für die CRM Bing Maps Schnittstelle  | 20 |
| 5       | Anpassungen der Systemuserdatensätze                                     | 22 |
| 5.1     | Anpassungen in den Userdatensätzen                                       | 22 |
| 5.2     | Anpassungen für das Arbeiten außerhalb des Firmensitzes                  | 22 |
| 5.3     | Änderung des Ausgangspunktes durch Browsereinstellungen                  | 24 |
| 6       | Das Arbeiten mit der CRM Bing Maps Schnittstelle                         | 25 |
| 6.1     | User-Voraussetzungen zur Nutzung der CRM Bing Maps Schnittstelle         | 25 |
| 6.2     | Das Arbeiten mit der Schnittstelle                                       | 25 |
| 6.3     | Die Funktionen der Menüleiste                                            | 26 |
| 6.4     | Die CRM Bing Umkreissuche                                                | 27 |
| 6.5     | Der Button "Ansicht"                                                     | 28 |
| 6.5.1   | Datensätze, bei denen keine Route ermittelt werden kann                  | 29 |
| 7       | Update der CRM Bing Maps Schnittstelle auf eine aktuelle Version         | 30 |
| 7.1     | Automatisches Update                                                     | 30 |
| 7.2     | Update mit der Lösung einer neuen Version                                | 31 |
| 8       | Die DEMO-Version der CRM-Bing Maps Schnittstelle                         | 33 |
| 9       | Deinstallation der CRM Bing Maps Schnittstelle                           | 34 |
| 10      | Häufig gestellte Fragen zur Schnittstelle                                | 36 |

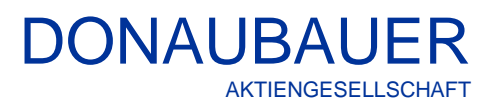

# 1 Vorwort

Vielen Dank, dass Sie sich für unsere Schnittstelle CRM Bing Maps Schnittstelle entschieden haben. Bei dieser Schnittstelle handelt es sich um ein Addon für Microsoft Dynamics CRM.

Mit dieser Schnittstelle haben Sie die Möglichkeit des direkten Zugriffs auf Bing Maps in Microsoft Dynamics CRM. Die darin enthaltene Umkreissuche ermöglicht Ihnen, den schnellen Überblick über Ihre Kunden in einem von Ihnen festgelegten Umkreis. Damit können Sie sich, auf einfache Art und Weise, Entfernungen und Fahrzeiten zu Ihren Kunden anzeigen lassen und damit Ihre Fahrrouten in Abstimmung mit Fahrzeiten planen und optimieren.

Diese Schnittstelle ist kompatibel mit Microsoft Dynamics 365.

Seite 3 von 38

# 2 Installation

#### 2.1 Voraussetzungen

Voraussetzungen für die Installation der Schnittstelle ist ein Microsoft Dynamics 365. Zur Installation der Schnittstelle wird die Rolle des Systemadministrators benötigt.

#### 2.2 Importieren der Lösung

Die aktuelle Lösung der Schnittstelle liegt auf der Webseite der Donaubauer Aktiengesellschaft zum Download bereit:

Lösung für CRM Bing Maps Schnittstelle für Microsoft Dynamics CRM 365

Die Lösung der Schnittstelle wird in das entsprechende CRM-System importiert Dies erfolgt über "Erweiterte Eigenschaften" unter "Lösungen" (Solutions) im Microsoft Dynamics 365. Hier werden alle importierten, verwalteten und nicht verwalteten Lösungen des Microsoft Dynamics 365 angezeigt.

Über den Button "Importieren" in der Menüleiste, öffnet sich der Installationsassistent, der durch die Installation führt.

|   | Dynamics 365       | Settings 🗸    | Solutions >                                                     |   | م          | C | + | $\mathbf{Y}$ | ۲ | ? |
|---|--------------------|---------------|-----------------------------------------------------------------|---|------------|---|---|--------------|---|---|
| А | Search for records |               |                                                                 |   |            |   |   |              |   |   |
| ۶ | × 🕫 📑 🖬 🖬 🖷        | 💈   🔉 😫   ն 🍕 | More Actions 👻                                                  |   |            |   |   |              |   |   |
|   | Name               | Display Name  | $ $ Version $ $ Installed On $\psi$ $ $ Package T $ $ Publisher | D | escription |   |   |              |   |   |
|   |                    |               |                                                                 |   |            |   |   |              |   |   |

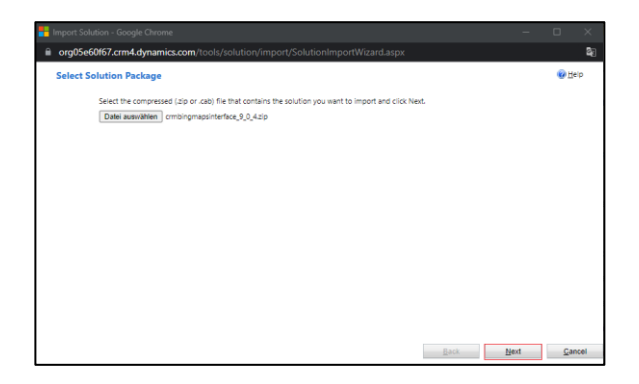

Mit dem Button "Durchsuchen" wird die Solution aufgerufen, diese geöffnet und mit dem Button "Weiter" wird der Vorgang fortgesetzt.

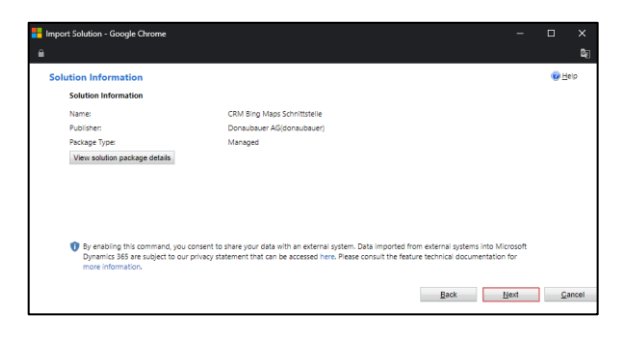

Im ersten Schritt werden die entsprechenden Lösungsinformationen angezeigt. Mit dem Button "Next" wird der Import fortgeführt.

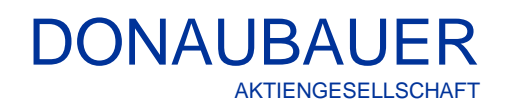

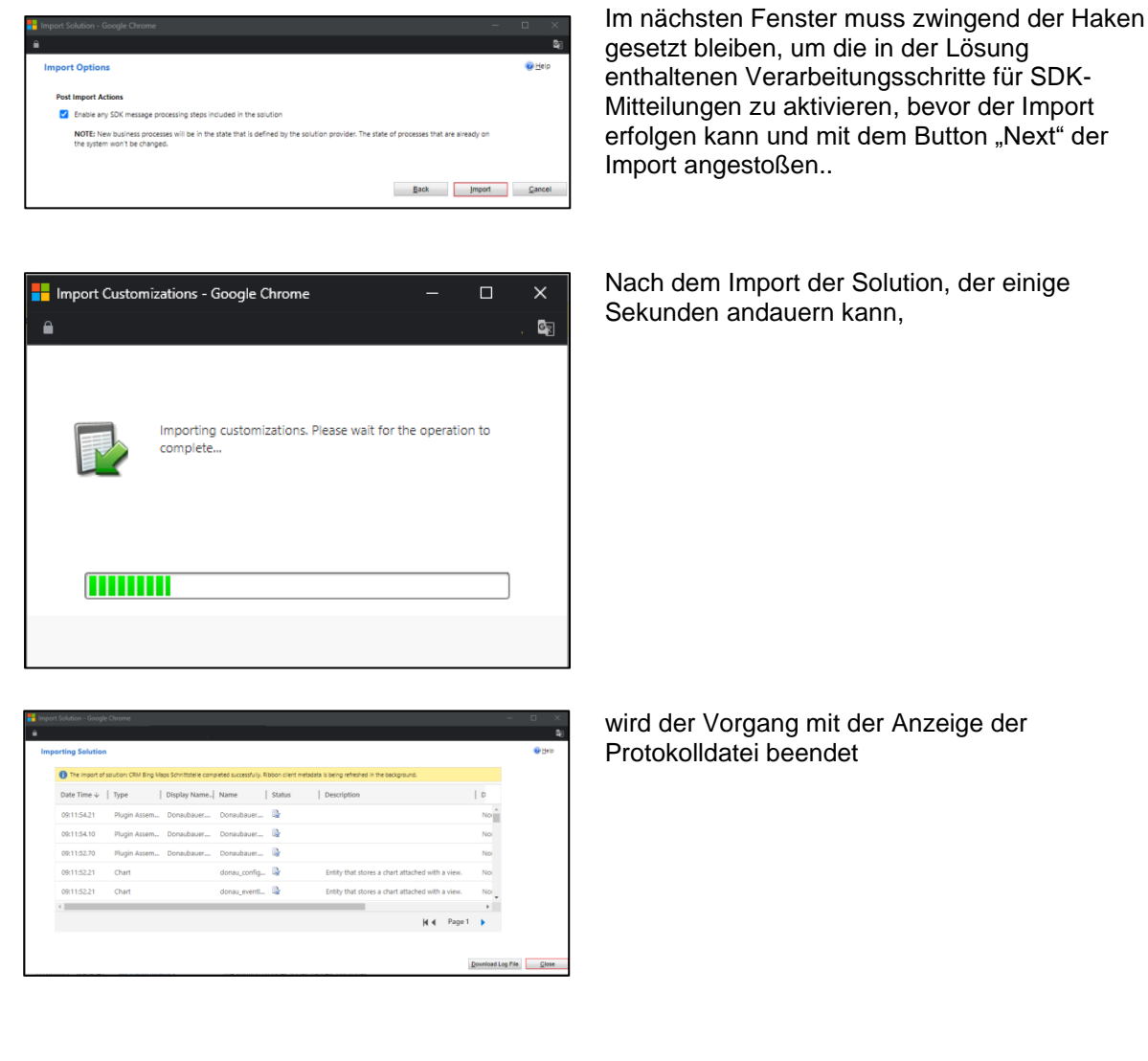

Sind in der Protokolldatei keine Fehler aufgelistet, ist der Import der Lösung fehlerfrei abgeschlossen.

|   | Dynamics 365                     | 5 Settings ~         | Solutions    |                                                                                                    | P D + 7                                         | ? |
|---|----------------------------------|----------------------|--------------|----------------------------------------------------------------------------------------------------|-------------------------------------------------|---|
| * | All Solutions ¥<br>  🗙 📲 🖬 🖬 🖷 🖷 | ] 🐺   🔉 💺   ն 🍕      | More Actions |                                                                                                    | Search for records                              | Q |
| C | Name                             | Display Name         | Version      | $\left  \begin{array}{c} \mbox{Installed On} \psi \right  \ \mbox{Package T} \left  \begin{array}{c} \mbox{Publisher} \end{array} \right.$ | Description                                     |   |
|   | crmbingmapsinterface             | CRM Bing Maps Schni. | . 9.0.4      | 1/16/2023 Managed Donaubauer AG                                                                                                    | BingMaps-Schnittstelle für Microsoft Dynamics 3 |   |

Mit dem Import der Lösung wurden zwei neue Tabellen "Configuration" (Konfiguration) und EventLog (Ereignisprotokolle) dem System hinzugefügt. Diese können in der jeweiligen Entity Definition unter "Settings" mit einem Haken versehen werden, damit diese Tabellen einfacher zu handhaben sind.

# DONAUBAUER AKTIENGESELLSCHAFT

| File                      | cies 🛛 🗮 Solution Laye | ers   🔥 Publish   🏢 Update Io  | cons 🛛 🗙 Delete   | e 🛛 🎬 Managed Pro | perties        | <u> </u> |
|---------------------------|------------------------|--------------------------------|-------------------|-------------------|----------------|----------|
| Configuration             |                        |                                |                   |                   |                |          |
| Solution Default Solution | General Primary F      | ield Controls                  |                   |                   |                |          |
| Component Layer •         | Entity Definition      |                                |                   |                   |                | *        |
| Forms                     | Display Name *         | Configuration                  |                   | Virtual Entity    |                |          |
| Charts                    | Plural Name*           | Configuration                  |                   | Data Source       | [None]         | ~        |
| Fields                    | Name *                 | donau_configuration            |                   | Ownership *       | Organization   | ~        |
| 🕎 Keys                    | Primary Image          |                                | ~                 | Define as an ac   | tivity entity. |          |
| N:1 Relationships         | Color                  |                                |                   | Display in A      | Activity Menus |          |
| N:N Relationshi           | Description            | Configuration Settings for Dor | naubauer AG Produ | cts               |                |          |
| Hierarchy Setti           |                        |                                |                   |                   |                |          |
| Configuration             | Areas that display th  | is entity                      |                   |                   |                |          |
| Connection                | Sales                  | Service                        |                   | Marketing         | C Training     |          |
| Connection Instance       | Settings               |                                |                   |                   |                |          |

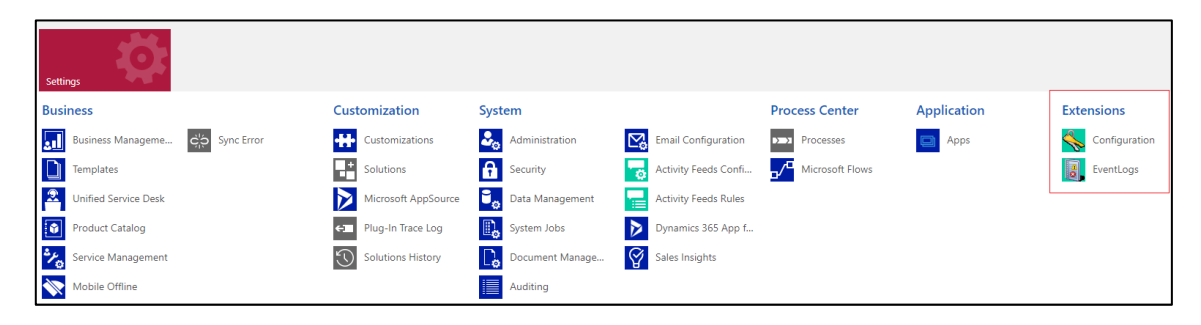

Seite 6 von 38

# 3 Die Konfiguration

#### 3.1 Die Anforderung der Lizenz

#### 3.1.1 das automatische Anfordern der Lizenz

Die Lizenz der CRM Bing Maps Schnittstelle erhält man über die Lösung der Schnittstelle. Die Lösung öffnet sich im Konfigurationsdatensatz. Über den Button "Licence" (Lizenz) gelangt man in die Lizensierung.

Die CRM Bing Maps Schnittstelle wird nach zulässigen Benutzern lizensiert. Allen Usern, die mit der Schnittstelle arbeiten möchten, muss die Rolle "CRM Bing Maps Interface User" zugewiesen werden.

#### Achtung!

Hat man eine CRM Bing Maps Schnittstelle mit 5 Usern erworben und weist zufällig einem sechsten User die Rolle "CRM Bing Maps Interface User" zu, ist ein Arbeiten mit der CRM Bing Maps Schnittstelle für **alle User** nur noch in der DEMO-Version möglich.

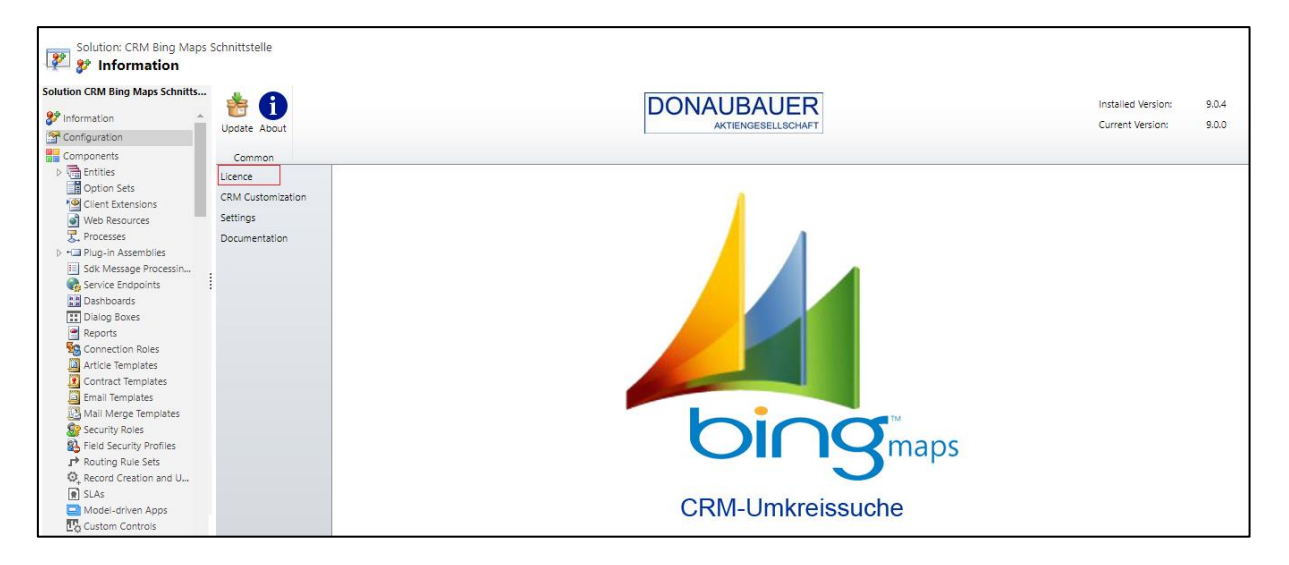

Dort wird über den Button "Lizenz anfordern" in der oberen Menüleiste die Lizenz angefordert.

| Request Licence Co                       | te About                                                                                                    | DONAUBAUER | Installed Version:<br>Current Version: | 9.0.4<br>9.0.0 |
|------------------------------------------|----------------------------------------------------------------------------------------------------|------------|----------------------------------------|----------------|
| Licence<br>CRM Customization<br>Settings | R Licencing                                                                                                    |            |                                        |                |
| Documentation                            | Licenceinfo                                                                                                    | Licencekey |                                        |                |
|                                          | Organization Name:<br>Organization Id:<br>Version:<br>Licencetype:<br>Expirationdate:<br>permissible users:<br>Licencestatus |            |                                        |                |

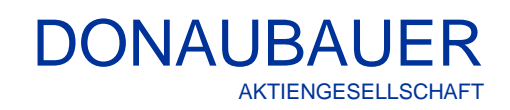

| Licence Req                                                                                                    | uest                                                                                                    |                                                                                                    |                                                                                                    |                                                                                                    |                                                                                                    |                                                                             |                                                                                                    |                                                         |   | Im Dialogfens                         |
|----------------------------------------------------------------------------------------------------|----------------------------------------------------------------------------------------------------|----------------------------------------------------------------------------------------------------|----------------------------------------------------------------------------------------------------|----------------------------------------------------------------------------------------------------|----------------------------------------------------------------------------------------------------|-----------------------------------------------------------------------------|----------------------------------------------------------------------------------------------------|---------------------------------------------------------|---|---------------------------------------|
| Licence Re                                                                                                    | auest                                                                                                    |                                                                                                    |                                                                                                    |                                                                                                    |                                                                                                    |                                                                             |                                                                                                    |                                                         |   | Mail-Adresse                          |
| To continue y<br>license.                                                                                                    | you must a                                                                                                    | ccept the terms of                                                                                                    | this agreement.                                                                                                    | You will then                                                                                                    | receive a 30 da                                                                                                    | y DEMO                                                                      | license or y                                                                                       | our full                                                |   | Hat man den<br>Lizenzbestim           |
| Your E-Mail a                                                                                                    | ddress*                                                                                                    | Max@Musterma                                                                                                    | inn.de                                                                                                    |                                                                                                    |                                                                                                    |                                                                             |                                                                                                    |                                                         |   | Setzen des H                          |
| <bingmapsl< td=""><td>nterface&gt;</td><td></td><td></td><td></td><td></td><td></td><td></td><td></td><td></td><td>vorgegebene</td></bingmapsl<>                                  | nterface>                                                                                                    |                                                                                                    |                                                                                                    |                                                                                                    |                                                                                                    |                                                                             |                                                                                                    |                                                         |   | vorgegebene                           |
| <orgname:< td=""><td>&gt;org05e60</td><td>)f67</td><td></td><td></td><td></td><td></td><td></td><td></td><td></td><td>erfolgt der au</td></orgname:<>                             | >org05e60                                                                                                    | )f67                                                                                                    |                                                                                                    |                                                                                                    |                                                                                                    |                                                                             |                                                                                                    |                                                         |   | erfolgt der au                        |
| <organizat< td=""><td>tionid&gt;670</td><td>5e036-f1cf-481f-aa</td><td>98-8386be5ea8</td><td>27<td>tionid&gt;</td><td></td><td></td><td></td><td></td><td></td></td></organizat<> | tionid>670                                                                                                    | 5e036-f1cf-481f-aa                                                                                                    | 98-8386be5ea8                                                                                                    | 27 <td>tionid&gt;</td> <td></td> <td></td> <td></td> <td></td> <td></td>                                                                | tionid>                                                                                                    |                                                                             |                                                                                                    |                                                         |   |                                       |
| <version>9</version>                                                                                                    | 9.0.4 <td>ion&gt;</td> <td></td> <td></td> <td></td> <td></td> <td></td> <td></td> <td></td> <td>der Lizenz so</td>             | ion>                                                                                                    |                                                                                                    |                                                                                                    |                                                                                                    |                                                                             |                                                                                                    |                                                         |   | der Lizenz so                         |
| <user>5<!--</td--><td>/user&gt;</td><td></td><td></td><td></td><td></td><td></td><td></td><td></td><td></td><td>"Continue" (V</td></user>                                         | /user>                                                                                                    |                                                                                                    |                                                                                                    |                                                                                                    |                                                                                                    |                                                                             |                                                                                                    |                                                         |   | "Continue" (V                         |
| <type>Enter</type>                                                                                                    | erprisendate>202                                                                                                    | /pe><br>3-02-15 <td>ondate&gt;</td> <td></td> <td></td> <td></td> <td></td> <td></td> <td>-</td> <td>wird.</td>                                                                              | ondate>                                                                                                    |                                                                                                    |                                                                                                    |                                                                             |                                                                                                    |                                                         | - | wird.                                 |
| Ein Produkt,<br>werden, wen<br>Update ist ki<br>Softwarepfie                                                                                                    | das als Up<br>nn Sie die L<br>ostenpflich<br>ege (siehe I                                                                       | ograde oder Updat<br>.izenz für das Add-<br>ntig zur Lizenz für o<br>Punkt 3.) erworben                                                                                                    | e dieses Add-Or<br>On bereits besit<br>las Add-On zu e<br>,                                                                                                    | 's gekennzeic<br>zen und diese<br>rwerben, ausg                                                                                         | hnet ist, kann r<br>verwenden dü<br>jeschlossen, es                                                                                                 | ur erwo<br>rfen. Jed<br>wurde d                                             | rben und ge<br>les Upgrade<br>lie entsprech                                                        | nutzt<br>und<br>nende                                   | • |                                       |
| 5. Datenverli                                                                                                    | ust                                                                                                    |                                                                                                    |                                                                                                    |                                                                                                    |                                                                                                    |                                                                             |                                                                                                    |                                                         |   |                                       |
| Der Kunde s<br>Abständen g<br>Donaubauer                                                                                                    | elbst muss<br>gesichert u<br>r Aktienges                                                                                        | sicherstellen, dass<br>nd archiviert werde<br>sellschaft ausgesch                                                                                                    | alle Datenbestä<br>en. Eine Haftung<br>lossen.                                                                                                    | nde seiner So<br>bei Datenverl                                                                                                    | ftwarelösunger<br>ust, gleich weld                                                                                                    | in rege<br>her Art,                                                         | lmäßigen<br>wird von de                                                                            | r                                                       |   |                                       |
| 6. Eingeschrä                                                                                                    | änkte Gew                                                                                                    | ährleistung und Ha                                                                                                    | ftungsausschlus                                                                                                    | s                                                                                                    |                                                                                                    |                                                                             |                                                                                                    |                                                         |   |                                       |
|                                                                                                    |                                                                                                    |                                                                                                    |                                                                                                    |                                                                                                    |                                                                                                    |                                                                             |                                                                                                    |                                                         |   |                                       |
| Fehlern und<br>schließt jegli<br>Natur, aus.<br>Für alle Schä<br>dieses Vertra<br>Aktiengesell:<br>Die beschrär<br>Haftung stel<br>Kunden dar.                                    | die unterb<br>iche Gewäh<br>äden, die d<br>ages und d<br>Ischaft auf<br>nkte Gewäh<br>lien grundh<br>. Ohne dies<br>the terms o | rechungsfreie Fun<br>nrleistungen und Z<br>em Kunden aus we<br>lem Kunden aussch<br>den vom Kunden t<br>hrleistung und der<br>egende Bedingung<br>e Einschränkunger<br>of this license agree | ktion werden Ihr<br>usicherungen, so<br>elchen Gründen :<br>iließlicher Anspr<br>wezahlten Kaufpr<br>Haftungsaussch<br>ien des Vertrags<br>in wäre es nicht n<br>ement. | nen nicht zuge<br>owohl ausdrüc<br>auch immer ei<br>uch, die gesar<br>eis für das Ad<br>luss, die Gewä<br>zwischen der<br>öğlich, das A | esichert. Die Do<br>cklicher, stillsch<br>ntstehen, ist un<br>nte Haftung de<br>d-On beschrän<br>shrieistungsrech<br>Donaubauer A<br>dd-On wirtscha | naubaue<br>weigend<br>r Donau<br>kt.<br>hte und (<br>ktienges<br>ftlich sir | er Aktienges<br>ler oder and<br>Bestimmun<br>bauer<br>die eingesch<br>ellschaft un<br>nnvoll anzub | ellschaft<br>erer<br>gen<br>nränkte<br>d dem<br>vieten. | • |                                       |
|                                                                                                    |                                                                                                    |                                                                                                    |                                                                                                    |                                                                                                    |                                                                                                    |                                                                             |                                                                                                    |                                                         |   |                                       |
|                                                                                                    |                                                                                                    |                                                                                                    |                                                                                                    |                                                                                                    | Contin                                                                                                    | ue                                                                          | C                                                                                                  | ancel                                                   |   |                                       |
|                                                                                                    |                                                                                                    |                                                                                                    |                                                                                                    |                                                                                                    |                                                                                                    |                                                                             |                                                                                                    |                                                         |   |                                       |
|                                                                                                    | Liz                                                                                                    | zenz wird impo                                                                                                    | ortiert.                                                                                                    |                                                                                                    |                                                                                                    |                                                                             |                                                                                                    |                                                         |   | Nach dem Im<br>der einige Se<br>kann, |
|                                                                                                    |                                                                                                    |                                                                                                    |                                                                                                    |                                                                                                    |                                                                                                    |                                                                             |                                                                                                    |                                                         |   |                                       |
| <u>a</u> a 4                                                                                                    | • A                                                                                                    |                                                                                                    |                                                                                                    | ONAUR                                                                                                    |                                                                                                    |                                                                             |                                                                                                    |                                                         |   | Wird der Lize                         |
| Request Import Upda                                                                                                    | late About                                                                                                    |                                                                                                    | -                                                                                                    | AKTIENGE                                                                                                    | SELLSCHAFT                                                                                                    |                                                                             |                                                                                                    |                                                         |   | automatisch i                         |
| Licence Licence<br>Licence Cr                                                                                                    | ommon                                                                                                    |                                                                                                    |                                                                                                    |                                                                                                    |                                                                                                    |                                                                             |                                                                                                    |                                                         |   |                                       |
| Licence                                                                                                    | <b>2</b>                                                                                                    |                                                                                                    |                                                                                                    |                                                                                                    |                                                                                                    |                                                                             |                                                                                                    |                                                         |   | Daten befullt:                        |
| CRM Customization                                                                                                    | Tic                                                                                                    | tencing                                                                                                    |                                                                                                    |                                                                                                    |                                                                                                    |                                                                             |                                                                                                    |                                                         |   |                                       |
| Settings                                                                                                    | Licenceinfo                                                                                                    |                                                                                                    |                                                                                                    | cencekey                                                                                                    |                                                                                                    |                                                                             |                                                                                                    |                                                         |   |                                       |
| a a comenceron                                                                                                    |                                                                                                    |                                                                                                    |                                                                                                    |                                                                                                    |                                                                                                    |                                                                             |                                                                                                    |                                                         |   |                                       |
|                                                                                                    | Organization N                                                                                                    | lame: org05e60f67                                                                                                    | P                                                                                                    | EJpbmdNYXBzSW50ZX<br>LTQ4MWYtYWE5OC04                                                                                                   | JmYWNIPjxvcmduYW1IPn<br>Mzg2YmU1ZWE4Mjc8L29                                                                                                    | 9yZz#<br>/Z2Fu                                                              |                                                                                                    |                                                         |   |                                       |
|                                                                                                    | Organization Id                                                                                                    | 6705e036+f1cf+                                                                                                    | 1011-aa98-8386be5ea82                                                                                                    | R5cGU+RW50ZXJwcml<br>S3pDaUhVRFVVWTR+W                                                                                                  | zZTwvdHlwZT48ZXhwaXJ<br>/W1gdmEzQ2JUK2oTYV/P                                                                                                    | ndGive<br>K0161                                                             |                                                                                                    |                                                         |   |                                       |
|                                                                                                    | Version:                                                                                                    | 9.0.4                                                                                                    |                                                                                                    | SthYVBYWVRLWXF2OV                                                                                                    | hzNWhicys3UIRnaG5CTG                                                                                                    | dsKzJ0<br>/Forth                                                            |                                                                                                    |                                                         |   |                                       |
|                                                                                                    | Evolrationalist                                                                                                    | Enterprise                                                                                                    |                                                                                                    | DVBR2FmNml2QVJER2                                                                                                    | dKS1l2cUp5Q1dYcmZaSC                                                                                                    | RTGJI                                                                       |                                                                                                    |                                                         |   |                                       |
|                                                                                                    | expirationdate:                                                                                                    | 2020-02-15                                                                                                    | 6                                                                                                    | ckpYQnUxSkJCVk1aNm                                                                                                    | JCTUJEejJEZzZ0cHJyT0Evi                                                                                                    | orjbi:                                                                      |                                                                                                    |                                                         |   |                                       |
|                                                                                                    | permissible use                                                                                                    | D D                                                                                                    | V                                                                                                    | /FOTm10Q2IrUjU3dWx                                                                                                    | UIF4d1Q3RUJ2bIZHUFUr                                                                                                    | ITNZN                                                                       |                                                                                                    |                                                         |   |                                       |

ZdVErN1JESiFNVXZrQ1dtR0xYSFRaUTNn5

ter muss eine Ehinterlegt werden. mungen durch das lakens im n Feld zugestimmt, tomatische Import bald der Button Veiter) gedrückt

port der Lizenz, kunden andauern

nzdatensatz mit folgenden

Organisationsname: Organisationsid: Version: Lizenztyp: Ablaufdatum: zulässige Benutzer:

Licence valid.

Name der Organisation, welche die Schnittstelle nutzt Id der Organisation, welche die Schnittstelle nutzt Versionsnummer der Schnittstelle Standard- oder Enterprise-Version der Schnittstelle Ablaufdatum der Schnittstelle. Die Anzahl der lizenzierten Benutzerlizenzen

# 3.1.2 Lizenzanforderung ohne Internetverbindung

Sollte Microsoft Dynamics 365 sich nicht mit dem Internet verbinden können, öffnet sich nach dem Knopfdruck auf den Button "Lizenz anfordern" dieses Dialogfeld.

| izenzanforderung                                                                                                    |                                           |
|----------------------------------------------------------------------------------------------------|-------------------------------------------|
| ür Ihre Lizenzanforderung wird Ihnen hiermit ein Text dargestellt, welchen<br>opieren. Übersenden Sie diesen Text bitte zur Lizenzerstellung an folgende | Sie im Anschluss bitte<br>E-Mail Adresse. |
| ]izenzen@donaubauer.com                                                                                                    | ×                                         |
| <bingmapsinterface><br/><orgname>Test</orgname><br/><organizationid>86449eb0-25ad- </organizationid></bingmapsinterface>                                 | ^                                         |
| <version>8.0.6</version><br><expirationdate>2018-04-06</expirationdate><br><type>Enterprise</type>                                                       | ~                                         |
|                                                                                                    |                                           |

Die angezeigten Informationen müssen **kopiert** (kein Bild) und per E-Mail an die E-Mail-Adresse <u>lizenzen@donaubauer.com</u> gesandt werden. Die so angeforderte Lizenz wird manuell erstellt und als E-Mail zugestellt.

Der Lizenz Schlüssel wird in den Bereich "Lizenzschlüssel" (1) hineinkopiert und der Button "Lizenz importieren" (2) gedrückt.

| Lizenz<br>Lizenz<br>Lizenz<br>Lizenz | Departer About                 | DONAUBAUER<br>AKTIENGESELLSCHAFT |
|--------------------------------------|--------------------------------|----------------------------------|
| Lizenz<br>Einstellungen              | 🧌 Lizensierung                 |                                  |
|                                      | Lizenzinformationen            | Lizenzschlüssel                  |
|                                      | Organisationsname:             | 1                                |
|                                      | OrganisationsId:               |                                  |
|                                      | Version:                       |                                  |
|                                      | Lizenztyp:                     |                                  |
|                                      | Ablaufdatum:                   |                                  |
|                                      | zulässige Benutzer:            |                                  |
|                                      | Lizenzstatus                   |                                  |
|                                      | Lizenz ungültig.               |                                  |
|                                      | Kein Lizenzschlüssel gefunden. |                                  |

Wie bereits im Absatz <u>Automatisierte Lizenzanforderung</u> beschrieben, muss auch hier erst die Eula (End User License Agreement) und der Button "Weiter" gedrückt werden, ehe der Import der Lizenz erfolgt.

#### 3.1.3 Auftretende Fehler bei der Lizenzierung nach Migration des CRM-Systems

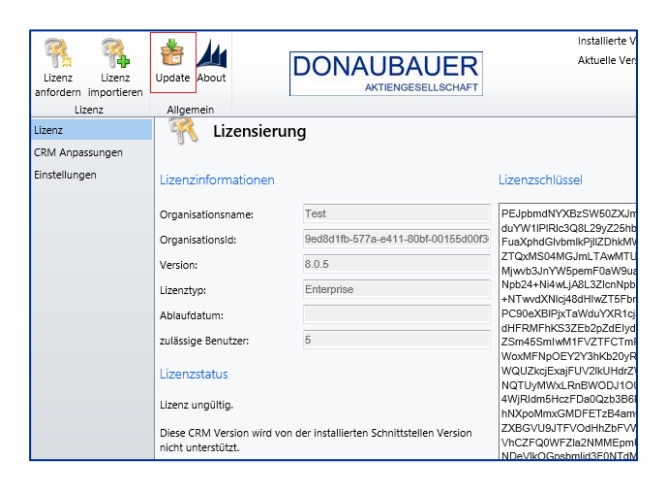

Nach der Migration des CRM-Systems auf eine neue Version (z. B. von CRM 2016 auf CRM 365) ist eine neue Version der Schnittstelle **zwingend** erforderlich.

Wenn dies nicht erfolgt, wird nebenstehende Fehlermeldung in der Konfiguration der CRM Bing Maps Schnittstelle ausgegeben.

Um zu einer aktuellen Version der Schnittstelle zu gelangen, wird der Button "Update" in der Menüleiste betätigt. Ist das CRM-System nicht mit dem Internet verbunden, wird die Lizenz manuell (wie unter Punkt 3.2.2. beschrieben) angefordert.

Voraussetzung für den Erhalt der gültigen Lizenz ist, dass eine gültige CRM Bing Maps Schnittstelle zum Zeitpunkt des Updates vorhanden ist.

#### 3.2 CRM Customization (Anpassungen)

Alle Tabellen, in denen mit der CRM Bing Maps Schnittstelle gearbeitet werden soll, müssen entsprechend konfiguriert werden.

Dies erfolgt im Konfigurationsdatensatz unter dem Menüpunkt "CRM Customization".

Alle Tabellen, in denen die Schnittstelle genutzt werden soll, werden durch das Setzen eines Hakens, in dem dafür vorgesehenem Kästchen markiert. Dabei können einzelne oder mehrere Tabellen gleichzeitig eingefügt werden. Durch Drücken des Buttons "Speichern" in der oberen Menüleiste wird dieser Vorgang abgeschlossen.

| Solution CRM Bing Maps Schnitts  Configuration  Configuration | Save   | Update About  | DONA                       | AUBAUER                    | Installed Version: 9.0.4<br>Current Version: 9.0.0 |
|---------------------------------------------------------------|--------|---------------|----------------------------|----------------------------|----------------------------------------------------|
| Components                                                    | CRM    | Common        |                            |                            |                                                    |
| Entities                                                      | Licenc | e             |                            |                            |                                                    |
| Option Sets     Option Sets                                   | CRM (  | Customization | Customizations             |                            |                                                    |
| Web Resources                                                 | Settin | gs            |                            |                            |                                                    |
| 2. Processes                                                  | Docur  | mentation     | Name                       | Logicalname                | Description                                        |
| + Plug-in Assemblies                                          |        |               | AAD User                   | aaduser                    | Virtual entity that represents AAD user            |
| Sdk Message Processin                                         |        |               | Al Builder Dataset File    | msdvn aibdatasetfile       |                                                    |
| 😪 Service Endpoints                                           |        |               | AL Puvilder Feedback Loop  | medua alafaadhackilaan     |                                                    |
| Dashboards                                                    |        |               | Al builder reedback Loop   | msdyn_aibleedbackloop      |                                                    |
| Tialog Boxes                                                  |        |               | Account                    | account                    | Business that represents a customer o              |
| Reports                                                       |        |               | Account Project Price List | msdyn_accountpricelist     | Sales price list for this customer to cap          |
| Connection Roles                                              |        |               | Action Call                | msdyusd agentscriptaction  |                                                    |
| Contract Templates                                            |        |               | Action Call Workflow       | msdwusd actioncallworkflow | This internally stores workflow that are           |
| Empil Templates                                               |        |               | Action can worknow         | msdydsd_dettorieanworknow  | This internally stores worknow that area           |
| Mail Marga Templates                                          |        |               | Action Card                | actioncard                 | Action card entity to show action cards.           |
| Security Roles                                                |        |               | Action Card Regarding      | msdyn_actioncardregarding  |                                                    |

# 3.3 Einfügen der Navigationsschaltfläche "Bing" in die ausgewählten Tabellen

In der Navigationsleiste der ausgewählten Tabellen muss die Navigationsschaltfläche "Bing" eingefügt werden. Werden von den CRM Bing Maps Usern unterschiedliche Formulare einer Tabelle genutzt, muss die Bing-Schaltfläche in diesen Formularen eingefügt werden.

| Save Ad<br>Save and Cose                   | Change Remove Properties     | ledo Body           | Nevigation Rules Properti | Preview<br>S Waraged Properties | Merge<br>Forms |                                  |   |
|--------------------------------------------|------------------------------|---------------------|---------------------------|---------------------------------|----------------|----------------------------------|---|
| Save                                       | Edit                         | Se                  | ect                       | Form                            | Upgrade        |                                  |   |
| <ol> <li>Form headers now defa.</li> </ol> | it to high density to displa | sy more data. Usi N | avigation                 | sity. Learn more                |                |                                  |   |
| Account<br>. Summary                       | Solution                     | tion: Default       | Edit the form navigation. |                                 |                | Relationship Explorer            | > |
| Assets and Locations                       | 4 Summary                    |                     |                           |                                 |                | Fatter Available Relationships   | Ť |
| Details                                    |                              |                     |                           |                                 | _              | El Ony show unused relationships |   |
| Scheduling                                 | ACCOUNTIN                    | URMATION            | SOCIAL PANL               | Assistant                       |                | Accounts                         | 1 |
| Servicion                                  | Account Name                 | Account Name        |                           |                                 |                | Actuals                          | 1 |
| A Plashooks                                |                              |                     |                           |                                 |                | Actuals                          | 1 |
| Actualize                                  | Phone                        |                     |                           |                                 |                | Addresses                        | - |
| Carriel Duralities                         | Fex                          | Fax                 |                           |                                 |                | Ch .                             | - |
| Socar Promes                               |                              |                     |                           |                                 |                | Le Campages                      | - |
| S Contacts                                 | Website                      |                     |                           |                                 |                | 5 Charge ownership               |   |
| M Connections                              | Parent Account               | e Penent Account    |                           |                                 |                | Gustomer Relationships           |   |
| Documents                                  |                              |                     |                           |                                 |                | G Default Vendor                 | 1 |
| Documents                                  | Ticker Symbol                | Ticker Symbol       |                           |                                 |                | A Estimate Lines                 |   |
| Audit History                              | Relationship                 | Relationship Ty     |                           |                                 |                | Entirente Liner                  |   |
| 🚔 IoT Devices                              | Type                         |                     |                           |                                 |                | D                                |   |
| 🍙 səlesroutingdiagno                       | Product Price                | Product Price L     |                           | section                         |                | Lo Facts                         |   |
| abackupdiagnostics                         | List                         |                     |                           | Primary Contact                 |                | a Facts                          |   |
| 12 Swarms                                  |                              |                     |                           |                                 |                | levoice Line Details             |   |
| Conversations                              | ADDARTS                      |                     |                           | Primary Contact                 |                | 🔒 Invoice Line Details           |   |
|                                            | ADDRESS                      |                     |                           |                                 |                | A Journal Lines                  |   |
| Actuals                                    | Address 1                    |                     |                           | CONTACTS<br>CONTACTS            | _              | New 131 New N.N.                 |   |

Hierzu wird in der Customization der jeweiligen Tabelle das benötigte Formular geöffnet, Navigation angeklickt,

| FILE HOME INSERT                                                                     |          |                  |                                              |                                   |                                       |                           |                                                                                                    | 0 |
|--------------------------------------------------------------------------------------|----------|------------------|----------------------------------------------|-----------------------------------|---------------------------------------|---------------------------|----------------------------------------------------------------------------------------------------|---|
| ection 3<br>* Tabs * Tabs *                                                          | te Colum | n 📰 Sub-G        | rid 🖶 Specer 📰 Quick View P                  | arm (1)<br>Bing Navigation<br>Con | Social<br>Nalgots Timer Knowle<br>Set | dge Base AC<br>arch Corri | Assistant Predictive Opportunity<br>Scaring                                                                   |   |
| Form headers now defaul                                                              | to high  | density to disp  | lay more data. Use the new form o            | esigner to edit header density.]  | Learn more                            | _                         |                                                                                                    |   |
| Account<br>. Summary<br>. Project Price Lists<br>. Assets and Locations<br>. Details |          | Summa<br>ACCOUNT | Navigation Lin<br>Modify this link propertie | k Properties                      | ?                                     | ×                         | Relationship Explorer           Filter         Available Relationship           Only show unused relationship | 3 |
| Servicina                                                                            | *        | Accour           | Label                                        |                                   |                                       | 1 î.                      | Accounts                                                                                                    |   |
| Common                                                                               |          | Name *           | Name                                         |                                   |                                       | - 18                      | Da Actuals                                                                                                    |   |
| Activities                                                                           |          | Phone            | lcon                                         |                                   |                                       | - 18                      | init Addresses                                                                                                |   |
| Social Profiles                                                                      |          | Fax              | -Specify an existing We                      | ib Resource or external U         | RL                                    |                           | Gempeigns                                                                                                    |   |
| Contacts                                                                             |          | Website          | Web Resource                                 |                                   | -                                     | - 21                      | Change ownership                                                                                              |   |
| S Connections                                                                        |          |                  | Deternal URL                                 |                                   |                                       |                           | Customer Relationships                                                                                        |   |
| Documents                                                                            |          | Netlect we       |                                              |                                   | OK Cancel                             |                           | () Default Vendor                                                                                             |   |
| Documents                                                                            |          | Ticker Sy        |                                              |                                   | OK Calica                             | _                         | A Estimate Lines                                                                                              |   |
| Audit History                                                                        |          |                  |                                              |                                   |                                       |                           | A Estimate Unes                                                                                               |   |
| 📸 IoT Devices                                                                        |          | Туре             |                                              |                                   | Section                               |                           | Da Back                                                                                                    |   |
| salesroutingdiagno                                                                   |          | Product Price    |                                              |                                   |                                       |                           | The Easter                                                                                                    |   |
| sabackupdiagnostics                                                                  |          |                  |                                              |                                   |                                       |                           | De la contra di se Debella                                                                                    |   |
| 😭 Swarms                                                                             |          |                  |                                              |                                   |                                       |                           | inverce une details                                                                                           |   |
| Conversations                                                                        |          | ADDRESS          |                                              |                                   |                                       |                           | Miverce Line Cetals                                                                                           |   |
| Ongoing conversati                                                                   |          |                  |                                              |                                   |                                       |                           | Lournal Lines                                                                                                 |   |
| Actuals                                                                              |          |                  |                                              |                                   |                                       | -                         | New 1:N New N:N                                                                                               |   |

auf den Reiter "Insert" gewechselt und der Button "Navigation Link" angeklickt. Der nebenstehende Dialog ist wie folgt auszufüllen:

Name: Bing

lcon: donau\_/bingmaps/img/donau\_bingmaps.png

Web Resource: donau\_/bingmaps/map.htm

Das Icon und die Web Resource sind Auslieferungsbestandteil der CRM Bing Maps Schnittstelle.

# DONAUBAUER AKTIENGESELLSCHAFT

#### Beispiel: Firmendatensatz

| ummary Project Pric                                                                                                   | e Lists Assets and Locations D                                  | Details Sched  | uling Servicing Files R                                                                                                    | elated $\checkmark$         |                                                                                                    |
|----------------------------------------------------------------------------------------------------|-----------------------------------------------------------------|----------------|----------------------------------------------------------------------------------------------------|-----------------------------|----------------------------------------------------------------------------------------------------|
|                                                                                                    |                                                                 |                |                                                                                                    | Re                          | elated - Common                                                                                                    |
| ACCOUNT INFORMATIO<br>Account Name<br>Phone<br>Fax<br>Website<br>Parent Account<br>Ticker Symbol<br>Relationship Type | N A. Datum Corporation (sample) 555-0158 http://www.adatum.com/ | ٩              | Timeline         Search timeline         Enter a note         Auto-post:         Opportunity Very like         Auto-post:         Opportunity Very like         Auto-post:         Opportunity Very like         SA         Modified on: 1/9/2         S153,385.37         View more         Opportunity:         Very more | ly will orde                | Activities       Social Profiles       Contacts       Connections       Audit History       Entitlements       IoT Devices       Playbooks       salesroutingdiagnostics       sabackupdiagnostics       * Swarms |
| Product Price List                                                                                                    |                                                                 |                | Auto-post:<br>Opportunity Very like<br>\$153,385.37. Congratu                                                                                                    | प्रि will order<br>lations! | Conversations Ongoing conversations (Deprecat                                                                                                    |
| ADDRESS                                                                                                    |                                                                 |                | Auto-post:<br>Account A. Datum Co                                                                                                    | rporation (s                | Actuals                                                                                                    |
| Service Address                                                                                                    | 2137 Birchwood Dr<br>Redmond WA 78214<br>U.S.                   | Ø              |                                                                                                    |                             | Opportunity Lines     Quotes                                                                                                    |
| Man is disabled for th                                                                                                |                                                                 | Get Directions |                                                                                                    | ث<br>ا                      | Quote Lines Orders Account                                                                                                    |
| Facebook                                                                                                    | iis organization.                                               |                |                                                                                                    | 2                           | Functional Locations                                                                                                    |

| BM Betonwer<br>Account · Ac | k Meißen - Saved<br>count ∽   |             | Annual Revenue    | <br>Number of Employees | SA System Adminis<br>Owner | rator |
|-----------------------------|-------------------------------|-------------|-------------------|-------------------------|----------------------------|-------|
| Summary Project I           | Price Lists Assets and Locati | ons Details | Scheduling Servic | ing Files Bing          | Related $ \smallsetminus $ |       |
| Latitude                    | 51.16516                      |             |                   |                         |                            |       |

#### Hinweis:

Im CRM-System sind die Standardspalten für Längengrad (Schemaname: address1\_longitude) und Breitengrad (Schemaname: address1\_latitude) vorhanden. Wenn die Möglichkeit besteht, können diese auf den Formularseiten der genutzten Tabellen eingeblendet werden. Dadurch kann einfach kontrolliert werden, ob Einträge in diesen Spalten vorhanden sind, um Fehler auszuschließen.

# 3.4 Settings (Einstellungen)

Unter dem Menüpunkt "Settings" im Konfigurationsdatensatz können weitere Punkte konfiguriert werden.

| Update About                                       |                                                |                                                                                                    | UER                                                                                                    | Installed Version:<br>Current Version:                                                          | 9.0.4<br>9.0.0                        |  |  |  |
|----------------------------------------------------|------------------------------------------------|----------------------------------------------------------------------------------------------------|----------------------------------------------------------------------------------------------------|-------------------------------------------------------------------------------------------------|---------------------------------------|--|--|--|
| Common<br>Licence<br>CRM Customization<br>Settings | Settings                                       |                                                                                                    |                                                                                                    |                                                                                                 |                                       |  |  |  |
| Documentation                                      | Log Level                                      | Information V                                                                                                    | The Log Level setting controlis the types of messages be<br>written to the eventiog entity. The possible options are:<br>Off - No messages are logged.<br>Error - Only error messages are logged.<br>Warning - Error and warning messages are logged.<br>Information - All messages are logged.      | ing logged. Messages v                                                                          | vili be                               |  |  |  |
|                                                    | Tracing<br>Tracing Level<br>Tracing Categories | 5<br>64                                                                                                    | Tracing is used to gather detailed information for debug<br>The Tracing Level setting specifies the level of detail. A hi<br>tracing information.<br>The Tracing Categories setting specifies a number of cate<br>is calculated by adding up the values of all selected categories<br>are available: | ging purposses.<br>gher value produces m<br>gories to focus on. The<br>gories. Following catego | ore value ories                       |  |  |  |
|                                                    | Bing Id                                        | AmYoncWisVJLNvZ-YfVfzDu53W2789dHFkjXJA                                                                                                    | This setting controlls the Template Explorers initial size. T<br>Values are in Pixel. The default value is 400,390.<br>The Bing lid can be obtained from bingmapsportal.com<br>The Update Status shows information about the entity as                                                               | he Annotation is Width                                                                          | ,Height<br>5.                         |  |  |  |
| Log Level:                                         |                                                | Einstellung des Log-Le<br>den Bedürfnissen des<br>Es stehen folgende Op<br>Off: Es werden keine<br>Error: Es werden nur F<br>Warning: Es werd<br>protokol<br>Information: Es werd            | evels für eventuell auftrete<br>Unternehmens angepass<br>otionen zur Auswahl:<br>Meldungen protokolliert.<br>Fehlermeldungen protoko<br>len Fehlermeldungen und<br>liert<br>len alle Meldungen protok                                                                                                | ende Fehle<br>t werden.<br>lliert.<br>Warnung<br>colliert                                       | ermeldungen kan                       |  |  |  |
| Tracing Level:                                     |                                                | Durch die Tracing Level Einstellung kann der Details-Grad reguliert werden.<br>Je höher der Tracing Level desto mehr Informationen werden gesammelt.<br>(kleinster Wert: 1; größter Wert: 3) |                                                                                                    |                                                                                                 |                                       |  |  |  |
| Tracing-Ka                                         | tegorien:                                      | Durch die Tracing Kateg<br>oder mehrere Bereiche<br>Größen addiert (Höchste                                                                                                    | porien Einstellung kann di<br>eingegrenzt werden. Daz<br>er Wert: 127)                                                                                                    | e Ablaufve<br>u werden                                                                          | erfolgung auf eine<br>die angegebenen |  |  |  |

Bing Maps Schlüssel: Bing Maps Schlüssel (siehe nachfolgender Abschnitt).

# 3.5 Der Bing Maps Schlüssel

Um das Addon der CRM Bing Maps Schnittstelle nutzen zu können, müssen alle Firmen- und Kontaktdatensätze mit Geodaten befüllt werden. Dazu muss das Addon mit Microsoft Bing Maps verbunden und in der Konfiguration der Bing Maps Schlüssel hinterlegt werden. Den Bing Maps Schlüssel erhalten Sie über die Webseite <u>https://www.bingmapsportal.com</u>.

# Ist bereits ein Microsoft-Konto vorhanden, erfolgt die Anmeldung mit den entsprechenden Anmeldedaten, so dass der Key entsprechend angefordert werden kann.

|                                   | Mein Konto +                                                                  | Datenquellen + Ankündigungen Kontakl & Info                                                                                                    | Abmelden                                                                                                    |
|-----------------------------------|-------------------------------------------------------------------------------|----------------------------------------------------------------------------------------------------|----------------------------------------------------------------------------------------------------|
| ٦A                                | Account Details<br>My Keys                                                    | gen:                                                                                                    |                                                                                                    |
| TLS<br>aut M<br>Sie in            | Microsoft Security<br>Artikel TLS 1.2-                                        | Forderung für HTTPS-REST-Anforderungen<br>werden alle Dienste, einschließlich Bing Maps für Unternehmen, auf die<br>Support bei Microsoft                                                                                                    | e Mindeststufe TLS 1.2 umgestellt. Weitere Informationen finden                                                                                                    |
| Para<br>Bing I<br>War r<br>Unter  | allele Zertifik<br>Maps for Enterpris<br>neine Anwendur<br>nehmen geführt h   | ataktualisierungen, die für alle von Azure unterstü<br>se ist ein von Azure gehosteter Dienst. Daher unterliegt es automatische<br>ig betroffen? zu lesen, um Details darüber zu erhalten, wie dies möglic<br>nat.                                                  | itzten Dienste erforderlich sind<br>an TLS-Zerbfikalsanderungen. Wir empfehlen Ihnen, den Abschnitt<br>herweise zu Problemen bei der Verwendung von Bing Maps für                          |
| 3esur                             | chen Sie den Binj                                                             | Maps-Blog, um über alle aktuellen Versionen und Neuigkeiten der Bing                                                                                                    | Maps-Plattform auf dem Laufenden zu bleiben.                                                                                                    |
| Wi                                | chtige E                                                                      | rinnerung zu Bing Maps-Dienstbe                                                                                                    | enachrichtigungen:                                                                                                    |
| Um si<br>auswi<br>neuee<br>eine e | icherzustellen, da<br>rken können, ste<br>sten Stand halten<br>empfohlene bew | ss Ihr Unternehmen wichtige Bing Maps-Dienstbenachrichtigungen und<br>len Sie sicher, dass Sie die E-Mail-Kontakte Ihrer Organisation im Absch<br>Wir empfehlen, mehrere E-Mail-Adresskontakte dort aufzullsten, u<br>ährte Methode (z. B.: bing_maps@contoso.com). | Ankündigungen erhält, die sich auf Ihre Dienstverfügbarkeit<br>hnitt "Kontodetails" des Bing Maps Dev Center immer auf dem<br>und die Verwendung einer Vertellergruppen-E-Mail-Adresse ist |

© 2023 - Microsoft Corporation. Alle Rechte vorbehalten. Datenschutz und Cookies Rechtliche Nutzungsbedingungen

| tenquellen - Ankündigungen Kontakt & Info                                                                                                    | b Hallo                                                                                                    | Schräber, Abmelden                                                                                                    |
|----------------------------------------------------------------------------------------------------|----------------------------------------------------------------------------------------------------|----------------------------------------------------------------------------------------------------|
|                                                                                                    |                                                                                                    |                                                                                                    |
| neuen Schlüssel zu erstellen.<br>Ilständige Schlüsselliste herunterzuladen.                                                                                                    |                                                                                                    |                                                                                                    |
| Geben Sie den Schlüssel ein, um zu suchen                                                                                                    | Q                                                                                                    |                                                                                                    |
| Wichtige Details                                                                                                    | Vorschau für alle Schlüssel aktivieren 🕄 🔵                                                                                                    |                                                                                                    |
| Schlüssel: Schlüssel anzeigen<br>Anwendungs-URL: Schlüsseltyp: Basic / Dev/Tes<br>Erstellungsdatum: 16.01.2023<br>Ablaufdatum: Keine<br>Schlüsselstatus: Aktiviert<br>Sicherheit aktiviert: | st Update<br>Copy Key<br>Usage Report<br>Enable Security<br>Vorschau aktivieren                                                                                                    |                                                                                                    |
| cements Contacts & Info                                                                                                    | lst kein Konto vorhanden, muss e<br>werden.                                                                                                    | eines erstellt                                                                                                    |
|                                                                                                    |                                                                                                    |                                                                                                    |
|                                                                                                    |                                                                                                    |                                                                                                    |
|                                                                                                    |                                                                                                    |                                                                                                    |
| I service annuacements and relifications.                                                                                                    |                                                                                                    |                                                                                                    |
| t service announcements and realizations.                                                                                                    |                                                                                                    |                                                                                                    |
|                                                                                                    | neuen Schlüssel zu erstellen.<br>Ilständige Schlüsselliste herunterzuladen.<br>Geben Sie den Schlüssel ein, um zu suchen<br>Wichtige Details<br>Schlüssel: Schlüssel anzeigen<br>Anwendungs-URL: Schlüsseltyp: Basic / Dev/Tes<br>Erstellungsdatum: Keine<br>Schlüsselstatus: Aktiviert<br>Sicherheit aktiviert:<br>Noin | europediciti v     Prinkindingungen     Textual et nice       neuen Schlüssel zu erstellen.     Ilständige Schlüssel iste herunterzuladen.       Geben Sie den Schlüssel ein, um zu suchen     Q       Wichtige Details     Vorschau für alle Schlüssel aktivieren I       Schlüssel: Schlüssel anzeigen     Update       Anwendungs-URL: Schlüsseltyp: Basic / Dev/Test     Copy Key       Erstellungsdatum: 16.01.2023     Update       Ablaufdatum: Keine     Schlüsselstatus: Aktiviert       Sicherheit aktiviert:     Vorschau aktivieren I       Noin     Ist kein Konto vorhanden, muss e       werden.     Ist kein Konto vorhanden, muss e |

Seite 14 von 38

#### 3.6 Der Konfigurations-Datensatz

Durch das Einpflegen und Abspeichern der Eingaben in der Lösung der Schnittstelle, wurden in der Navigationsleiste unter der Navigationsschaltfläche "Configuration" folgende sechs Datensätze automatisch angelegt.

|     | Dynamics 365      | Settings ~         | Configuratio           | n >        |                                                                                                    |                                                                                                    | Q      | 3          | +       | $\nabla$ | ۲          | ?     |  |
|-----|-------------------|--------------------|------------------------|------------|----------------------------------------------------------------------------------------------------|----------------------------------------------------------------------------------------------------|--------|------------|---------|----------|------------|-------|--|
| + N | IEW 🛅 DELETE 💌 🤇  | 🖘 EMAIL A LINK 🕴 👻 | ₀⁄ <sup>o</sup> FLOW ▼ | RUN REPORT | KELTEMPLATES                                                                                                    | ・ 聞、 EXPORT TO E                                                                                           | XCEL 🔻 | 🛃 IMPOR    | RT DATA | • •••    |            |       |  |
|     | ⇔ All Donauba     | auer AG Conf       | figuration             | S ¥        |                                                                                                    |                                                                                                    | Search | for record | s       |          |            | Q     |  |
|     | □   Application ↑ | Name ↑             |                        | I          | Value                                                                                                    |                                                                                                    |        |            |         |          | <b>T</b> O | <     |  |
|     | CRM Bing Maps I   | J Bing Maps Config | 9                      |            | <bingmapsconfig> <field< td=""><td>Definition&gt; <system< td=""><td>J</td><td></td><th></th><td></td><td></td><td>harts</td><td></td></system<></td></field<></bingmapsconfig> | Definition> <system< td=""><td>J</td><td></td><th></th><td></td><td></td><td>harts</td><td></td></system<> | J      |            |         |          |            | harts |  |
|     | CRM Bing Maps I   | J Bing Maps Id     |                        |            | AmYoncWlsVJLNvZ-YfVfzD                                                                                                    | u53W27B9dHFKjXJAA                                                                                          | A      |            |         |          |            |       |  |
|     | CRM Bing Maps I   | J LicenceKey       |                        |            | PEJpbmdNYXBzSW50ZXJm                                                                                                    | YWNIPjxvcmduYW1I                                                                                           | P      |            |         |          |            | ∞     |  |
|     | CRM Bing Maps I   | J LogLevel         |                        |            | 3                                                                                                    |                                                                                                    |        |            |         |          |            |       |  |
|     | CRM Bing Maps I   | J TracingCategorie | 5                      |            | 64                                                                                                    |                                                                                                    |        |            |         |          |            | 000   |  |
|     | CRM Bing Maps (   | J TracingLevel     |                        |            | 5                                                                                                    |                                                                                                    |        |            |         |          |            |       |  |

# 3.6.1 Der Datensatz Bing Maps Config

Im Datensatz Bing Maps Config sind folgende Daten hinterlegt:

| III Dynamics 365                       | Settings ~ Configuration > Bing Maps C                                                                                                    | onfig >                                | م                | + ©          | Y | ◎ ? | 0        |
|----------------------------------------|----------------------------------------------------------------------------------------------------|----------------------------------------|------------------|--------------|---|-----|----------|
| + NEW 🔂 DEACTIVATE 📋                   | DELETE 🗪 EMAIL A LINK 👶 RUN WORKFLOW 🕞 S                                                                                                    | TART DIALOG _ □ ⁄ <sup>CI</sup> FLOW ▼ | WORD TEMPLATES 🔻 | RUN REPORT   |   | ↑ ↓ | ×        |
| configuration : info<br>Bing Maps Cont | rmationen<br>fig ™≡                                                                                                    |                                        |                  |              |   |     |          |
| <b>⊿</b> General                       |                                                                                                    |                                        |                  |              |   |     | <b>^</b> |
| Name *                                 | Bing Maps Config                                                                                                    | Application *                          | CRM Bing Maps    | Umkreissuche |   |     |          |
|                                        |                                                                                                    | Parent                                 |                  |              |   |     |          |
| Data                                   |                                                                                                    |                                        |                  |              |   |     |          |
| Data Type                              | Multiple Lines of text                                                                                                    |                                        |                  |              |   |     |          |
| Value (Multiple Lines<br>of Text)      | <bingmapsconfig><br/><fielddefinition><br/><systemuser><br/><name>fullname</name><br/><street>address1_line1</street><br/><postalcode>address1_otslcode</postalcode><br/><city>address1_city</city></systemuser></fielddefinition></bingmapsconfig> |                                        |                  |              |   |     |          |

| Name:      | der Datensatzname                               |
|------------|-------------------------------------------------|
| Anwendung: | Auswahl ist auf Bing Maps Schnittstelle gesetzt |
| Datentyp:  | Auswahl auf "Mehrere Textzeilen"                |

Wert (Mehrere Textzeilen):

Diese Spalte ist für die XML-Datei der Adressspalten der Tabellen vorgesehen. Standardmäßig ist die XML-Datei für den Systemuser, die Site für den Systemuser, für Firmen (account) und Leads (lead) bereits vorhanden. Werden weitere Tabellen (auch benutzerspezifisch) benötigt, können die XML-Dateien entsprechend ergänzt oder abgeändert werden.

#### 3.6.1.1 Das XML-Element <Link>

Mit dem XML-Element<Link> kann eine beliebige Tabelle (auch benutzerspezifisch> in der XML-Datei hinterlegt werden.

Die hinterlegte Tabelle wird in der Bing-Maps-Ansicht eingeblendet. Damit können beim Benutzen der CRM Bing Maps Schnittstelle die Datensätze dieser Tabelle mit der Umkreissuche ein- bzw. ausgeblendet werden.

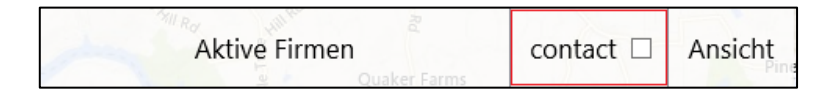

Ist das XML-Element <Link> nicht in der XML-Datei enthalten, wird standardmäßig die Tabelle "lead" zum Aus- und Einblenden angezeigt.

| Klötze            |      |         |
|-------------------|------|---------|
| Braktive Kontakte | lead | Ansicht |

Eine Verlinkung zu mehreren Tabellen ist nicht möglich.

#### 3.6.1.2 Das XML-Element <list>

Mit dem XML-Element <list> können die Spalten hinterlegt werden, die beim Bedienen der CRM Bing Maps Schnittstelle unter der Ansicht ausgegeben werden sollen. Diese Listen können individuell ergänzt und geändert werden.

| Ŧ            | Bing Area Search View ×          |                  |                  |                |                  |
|--------------|----------------------------------|------------------|------------------|----------------|------------------|
| $\checkmark$ | Firmenname                       | Adresse 1: Straß | Adresse 1: Postl | Adresse 1: Ort | Adresse 1: Land/ |
|              | Kaffee Viersen (Beispiel)        | Dienstagsplatz 1 | MV-19001         | Neuss          | Deutschland      |
|              | Ein-Datum-Unternehmen (Beispiel) | Montagsallee 778 | 42801            | Hildesheim     | Deutschland      |
|              |                                  |                  |                  |                |                  |

#### 3.6.1.3 Das XML-Element <StartRadius>

Mit dem XML-Element <StartRadius> kann der Radius der Umkreissuche für jede Tabelle vorkonfiguriert werden.

< StartRadius >20</ StartRadius >

Der Wert wird als ganze, positive Zahlen angegeben und entspricht dem wünschten Radius in Kilometern.

#### 3.6.1.4 Das XML-Element <StartType>

Für Mitarbeiter, die im HomeOffice oder Außenstellen des Unternehmens die CRM Bing Maps Schnittstelle benutzen möchten, sollte im Configurations-Datensatz die Zeile

<StartType>site</StartType>

in den zu benutzenden Tabellen eingefügt werden. Damit ist der Ausgangspunkt beim Nutzen der CRM Bing Maps Schnittstelle die in der "site" angegebene, abweichende Adresse.

#### 3.6.1.5 Angabe des Attributes "type"

Es ist auch möglich, unterschiedliche Typen von Attributen anzugeben. Dazu kann man nach Angabe des Attributes "type" zwischen den Werten "picklist" und "lookup" wählen.

#### Beispiel für XML-Datei (account, lead):

```
<account>
        <Name>name</Name>
        <Street>address1_line1</Street>
        <PostalCode>address1_postalcode</PostalCode>
        <City>address1_city</City>
        <City type="lookup" >address1_city</City>
        <Distance>address1_name</Distance>
        <Latitude>address1_latitude</Latitude>
        <Longitude>address1_longitude</Longitude>
        <StartRadius>50</StartRadius>
        <Link>contact</Link>
         <list>
                  <Column1>address1_line1</Column1>
                  <Column2>address1_postalcode</Column2>
                  <Column3>address1_city</Column3>
                  <Column4>address1_country</Column4>
         </list>
</account>
<lead>
        <Name>fullname</Name>
        <Street>address1_line1</Street>
        <PostalCode>address1_postalcode</PostalCode>
        <City>address1_city</City>
        <Country type="picklist" >address1_country</Country>
        <Distance>address1_name</Distance>
        <Latitude>address1_latitude</Latitude>
        <Longitude>address1_longitude</Longitude>
        <Link>contact</Link>
        <StartRadius>20</StartRadius>
        <list>
                 <Column1>address1_line1</Column1>
                 <Column2>address1_postalcode</Column2>
                  <Column3>address1_city</Column3>
                  <Column4>address1_country</Column4>
                  <Column5>emailaddress1</Column5>
         </list>
</lead>
```

Soll die CRM Bing Maps Schnittstelle in angepassten Tabellen mit benutzerspezifischen Spalten integriert werden, muss die Konfiguration hinsichtlich dieser Tabellen und Spalten entsprechend angepasst werden.

## 3.6.2 Der Datensatz Bing Maps Id

Im Datensatz Bing Maps Schlüssel sind folgende Daten hinterlegt:

|     | Dynamics 365                      | Settings 🗸        | Configuration > Bing N | Aaps Id →        |         | م                | 3         | +   | $\mathbf{Y}$ | ۲ | ?            |            |
|-----|-----------------------------------|-------------------|------------------------|------------------|---------|------------------|-----------|-----|--------------|---|--------------|------------|
| + 1 | NEW 🔀 DEACTIVATE 📋                | 🗊 delete 🗢 email  | A LINK 🔹 RUN WORKFLOW  | ▶ START DIALOG / | FLOW -  | WORD TEMPLATES 🔻 | •••       |     |              | ŕ | $\downarrow$ | <u>7</u> 1 |
|     | CONFIGURATION : INF               | ORMATIONEN        |                        |                  |         |                  |           |     |              |   |              |            |
|     | Bing Maps Id 🖷                    | ≡                 |                        |                  |         |                  |           |     |              |   |              |            |
|     | ▲ General                         |                   |                        |                  |         |                  |           |     |              |   |              | -          |
|     | Name*                             | Bing Maps Id      |                        | Applica          | ation * | CRM Bing Maps    | Jmkreissu | che |              |   |              |            |
|     |                                   |                   |                        | Parent           |         |                  |           |     |              |   |              |            |
|     | Data                              |                   |                        |                  |         |                  |           |     |              |   |              |            |
|     | Data Type                         | Multiple Lines of | text                   |                  |         |                  |           |     |              |   |              |            |
|     | Value (Multiple Lines<br>of Text) | AmYoncWlsVJLN     | vZ-Y                   |                  |         |                  |           |     |              |   |              |            |

Name: Anwendung: Datentyp: Wert (Mehrere Textzeilen): der Datensatzname Auswahl ist auf CRM Bing Maps Schnittstelle gesetzt Auswahl auf "Mehrere Textzeilen"

aktueller Bing Maps Schlüssel

#### 3.6.3 Der Datensatz "LicenceKey"

Im Datensatz "LicenceKey" sind folgende Informationen hinterlegt:

| Dynamics 365                      | Settings ~ Confi                          | guration > Licence                      | Key >                                                    | م                                                  | •                         | + 7                      | ۲                       | ?    |
|-----------------------------------|-------------------------------------------|-----------------------------------------|----------------------------------------------------------|----------------------------------------------------|---------------------------|--------------------------|-------------------------|------|
| NEW 🕃 DEACTIVATE 🗊                | Ĵ DELETE 🗢 EMAIL A LINK                   | 🔅 RUN WORKFLOW                          | ▶ START DIALOG → PLOW ▼                                  | WORD TEMPLATES 🔻                                   | •••                       |                          | ŕ                       | ∳ ,≋ |
| configuration : info              | DRMATIONEN                                |                                         |                                                          |                                                    |                           |                          |                         |      |
| <b>⊿</b> General                  |                                           |                                         |                                                          |                                                    |                           |                          |                         |      |
| Name *                            | LicenceKey                                |                                         | Application *                                            | CRM Bing Maps                                      | Umkreissuche              | 2                        |                         |      |
|                                   |                                           |                                         | Parent                                                   |                                                    |                           |                          |                         |      |
| Data                              |                                           |                                         |                                                          |                                                    |                           |                          |                         |      |
| Data Type                         | Multiple Lines of text                    |                                         |                                                          |                                                    |                           |                          |                         |      |
| Value (Multiple Lines<br>of Text) | PEJpbmdNYXBzSW50ZX.<br>YtYWE5OC04Mzg2YmU1 | ImYWNIPjxvcmduYW1<br>ZWE4Mjc8L29yZ2Fua> | IPm9yZzA1ZTYwZjY3PC9vcmdi<br>(phdGlvbmlkPjx2ZXJzaW9uPjki | JYW1IPjxvcmdhbml6YXRpb2<br>JMC40PC92ZXJzaW9uPjx1c2 | 5pZD42NzA1<br>VyPjU8L3VzZ | ZTAzNi1mMV<br>XI+PHR5cGU | /NmLTQ4MV<br>+RW50ZXJwo | V    |

Name: Anwendung: Datentyp: Wert (Mehrere Textzeilen):

der Datensatzname Auswahl ist auf CRM Bing Maps Schnittstelle gesetzt Auswahl auf "Mehrere Textzeilen"

der aktuell angeforderte Lizenzkey

Die CRM Bing Maps Schnittstelle wird nach zulässigen Benutzern lizensiert. Allen Usern, die mit der Schnittstelle arbeiten möchten, muss die Rolle "CRM Bing Maps Interface User" zugewiesen werden.

#### Achtung!

Hat man eine CRM Bing Maps Schnittstelle mit 5 Usern erworben und weist zufällig einem sechsten User die Rolle "CRM Bing Maps Interface User" zu, ist ein Arbeiten mit der CRM Bing Maps Schnittstelle für **alle User** nur noch in der DEMO-Version möglich.

Seite 18 von 38

#### 3.6.4 Der Datensatz "LogLevel

Im Datensatz "LogLevel sind folgende Informationen hinterlegt:

| <b>Ⅲ</b> Dy | namics 365                    | Settings ~         | Configuration > LogLe | vel >        |                        |            | Q         | 3         | +   | $\mathbf{\nabla}$ | ۲ | ?        |     |
|-------------|-------------------------------|--------------------|-----------------------|--------------|------------------------|------------|-----------|-----------|-----|-------------------|---|----------|-----|
| + NEW       |                               | 🛅 DELETE 🛛 🖘 EMAIL | A LINK 🔹 RUN WORKFLOW | START DIALOG | ₀⁄ <sup>□</sup> FLOW ▼ | WORD TEMPI | LATES 🔻   | •••       |     |                   | Ŷ | <b>1</b> | a x |
| con<br>Log  | NFIGURATION : IF<br>gLevel ™≡ | NFORMATIONEN       |                       |              |                        |            |           |           |     |                   |   |          |     |
| ⊿ G         | eneral                        |                    |                       |              |                        |            |           |           |     |                   |   |          | •   |
| Na          | ime*                          | LogLevel           |                       | A            | pplication *           | CRM Bi     | ng Maps I | Jmkreissu | che |                   |   |          | н   |
|             |                               |                    |                       | Ρ            | arent                  |            |           |           |     |                   |   |          | L   |
| Da          | ita                           |                    |                       |              |                        |            |           |           |     |                   |   |          | L   |
| Da          | ita Type                      | Whole Number       |                       |              |                        |            |           |           |     |                   |   |          | U   |
| Va          | lue (Whole                    | 3                  |                       |              |                        |            |           |           |     |                   |   |          |     |
|             |                               |                    |                       |              |                        |            |           |           |     |                   |   | 3        |     |
| ∡H          | ierarchy                      |                    |                       |              |                        |            |           |           |     |                   |   |          | ÷   |
| Sta         | atus                          | Active             |                       |              |                        |            |           |           |     |                   |   |          |     |
| Act         | ive                           |                    |                       |              |                        |            |           |           |     |                   |   |          |     |

Name: Anwendung: Datentyp: Wert (Ganze Zahl):

#### der Datensatzname

Auswahl ist auf CRM Bing Maps Schnittstelle gesetzt Auswahl auf Ganze Zahl Der Wert, auf dem das LogLevel im Konfigurationsdatensatz gesetzt worden ist (1=Keine Meldungen, 2=Fehlermeldungen, 3=Fehlermeldungen und Warnungen, 4=alle Meldungen)

# 4 Anpassen der vorhandenen Datensätze für die CRM Bing Maps Schnittstelle

Werden nach der Installation und Konfiguration der CRM Bing Maps Schnittstelle Datensätze im System neu erstellt (Bsp. Firmendatensätze), greift beim Abspeichern das hinterlegte Plug-In der CRM Bing Maps Schnittstelle und es werden automatisch die für das Addon benötigten Geodaten (Längen- und Breitengrade) in den entsprechenden Datensatz eingefügt. Damit ist gewährleistet, dass neu angelegte Datensätze sofort mit der CRM Bing Maps Schnittstelle genutzt werden können.

Die CRM Bing Maps Schnittstelle wird in den meisten Fällen in ein CRM-System integriert, welches bereits eine unterschiedliche Anzahl von Datensätzen enthält, mit denen diese Schnittstelle arbeiten soll. Diese Datensätze wurden ohne die Geodaten (geographische Längen- und Breitengrade) eingepflegt und sind somit nicht für die Umkreissuche der CRM Bing Maps Schnittstelle nutzbar.

Um die Geodaten in den vorhandenen Datensätzen einfügen zu können, wurde ein zusätzliches Tool zur CRM Bing Maps Schnittstelle entwickelt. Dieses steht Ihnen auf unserer Webseite unter dem Punkt "Bing Update Tool" zum Download bereit.

Es handelt sich dabei um eine Zip-Datei die durch einen User mit den entsprechenden Rechten (Systemadministrator) entpackt und ausgeführt werden muss und sich im Anschluss wie folgt öffnet:

| 🔜 Bing Update           | ×          |
|-------------------------|------------|
| CRM-Server              | nisation   |
| Entity                  |            |
| Name account            |            |
| Credentials             |            |
| Account                 |            |
| Password                |            |
| Filter                  |            |
| Attribute               |            |
| Value                   |            |
| Empty Lat Long Test Key |            |
|                         | ^          |
|                         |            |
|                         |            |
|                         |            |
|                         |            |
|                         |            |
|                         |            |
|                         | ~          |
| 0 / 0                   | Stop Start |

Im oberen Bereich werden die CRM-Server-Daten hinterlegt.

CRM Server: - Auswahl der CR

- Auswahl der CRM-Server gültige Protokolldatei (http://; https//)
- Eintragung des entsprechenden CRM- Hosts
- wird Port 80 genutzt, erfolgt keine Eingabe, wird ein anderer Port für den CRM-Server genutzt, muss dies eingetragen werden
- wird der Organisationsname in der URL des CRM-Systems nicht aufgeführt, erfolgt keine Eingabe, wird der Organisationsname angegeben, muss dieser hinterlegt werden.

#### Entity:

Eingabe des Schemanames der Tabelle. in welcher die Geodaten aktualisiert werden sollen.

#### Credentials:

Wenn die Anmeldedaten des aktuellen Systems nicht mit den Anmeldedaten des CRM-Systems übereinstimmen, müssen diese hier hinterlegt werden

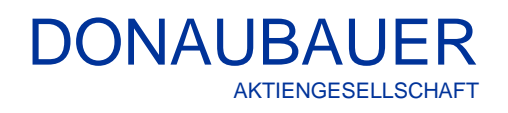

| Filter    |         |
|-----------|---------|
| Attribute |         |
| Value     |         |
| Empty La  | it Long |

Durch Setzen des Hakes im Feld mit der Bezeichnung "Empty Lat Long" werden alle Datensätze des Dynamics 365 Systems geupdatet, bei denen keine Geodaten vorhanden sind.

| Filter    |           |
|-----------|-----------|
| Attribute | name      |
| Value     | ABC-Firma |
| Empty L   | at Long   |

| bestimmten We     | erten geupdatet werden. wird |
|-------------------|------------------------------|
| der Filter wie fo | lgt gesetzt:                 |
| Attribute:        | Schemaname der zu            |
|                   | updatenden Spalte            |
| Value:            | Wert der Spalte              |

Sollen nur einzelne Datensätze mit

Im unteren Bereich ist wird das Eventlog über den Stand des Updates ausgegeben.

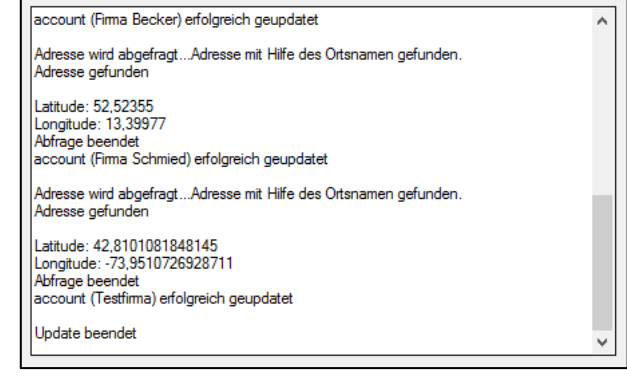

Vpdate beendet

Ist das Update abgeschlossen, erfolgt die Ausgabe nebenstehende Meldung.

#### **Hinweis:**

Durch das Tool werden Datensätze dauerhaft geändert. Daher empfehlen wir, eine Sicherung der Datenbank vor der Ausführung des Tools. Ein entsprechender Hinweis wird vor Ausführung des Tools ausgegeben.

| Warnung!                                                                                              |                                                   | × |
|----------------------------------------------------------------------------------------------------|---------------------------------------------------|---|
| Sie sind im Begriff, Informationen innerhalb des C<br>empfehlen eine Sicherung Ihrer Datenbank, bevor | RMs dauerhaft zu verändern.Wir<br>Sie fortfahren. |   |
| Soll das Update gestartet werden?                                                                     |                                                   |   |
|                                                                                                    | Ja Nein                                           |   |

Ferner sollte man sicherstellen, dass alle Datensätze im CRM richtig eingepflegt wurden. Besondere Beachtung sollte dabei der Spalte für Land/Region (address1\_country) gelten. Ist diese Spalte nicht befüllt, kann es zu ungenauen oder falschen Ausgaben führen,

# 5 Anpassungen der Systemuserdatensätze

#### 5.1 Anpassungen in den Userdatensätzen

In den Systembenutzerdatensätzen der Mitarbeiter, welche mit der Schnittstelle CRM Bing Maps Schnittstelle arbeiten sollen, muss zwingend eine vollständige Postanschrift hinterlegt sein.

| Dynamics 365 System Administrator >                                       | P D + V 😔 ?                                   |
|---------------------------------------------------------------------------|-----------------------------------------------|
| 🔩 CONNECT 🔄 🏛 DELETE 📱 PROCESS 👻 🦉 APPROVE EMAIL 💐 REJECT EMAIL 🕮 REASSIG | N RECORDS 🍫 MANAGE ROLES 🕹 JOIN TEAMS 🚥 🔿 🕆 🗐 |
| USER ▼<br>System Administrator ™                                          |                                               |
| 4 Details                                                                 |                                               |
| USER INFORMATION                                                          | ADDRESS                                       |
| Home Phone                                                                | Preferred Address Mailing Address             |
| Other Phone                                                               | ZIP/Postal Code 04774                         |
| Email 2                                                                   | Mailing Address Wurzener Straße 10            |
| Preferred Phone Main Phone                                                | Latitude                                      |
| Mobile Alert Email                                                        | Longitude                                     |
| Pager                                                                     | Other Address                                 |
| Fax                                                                       | City Dahlen                                   |
|                                                                           | Address 1: County Deutschland                 |
| <ul> <li>Administration</li> </ul>                                        |                                               |
| CLIENT ACCESS LICENSE (CAL) INFORMATION                                   | EMAIL CONFIGURATION                           |
| Access Mode * Read-Write                                                  | Mailbox System                                |
| Status Enabled                                                            |                                               |

Zur vollständigen Postanschrift gehören: Ort, PLZ mindestens eine Straßenangabe mit Hausnummer und das Land.

Beim Arbeiten mit der CRM Bing Maps Schnittstelle ist das der Startpunkt.

#### 5.2 Anpassungen für das Arbeiten außerhalb des Firmensitzes

Für Mitarbeiter, die im HomeOffice oder Außenstellen des Unternehmens die CRM Bing Maps Schnittstelle benutzen möchten, sollte im Userdatensatz eine <u>"site</u>" hinterlegt und die Konfigurationsdatei mit der Zeile

<StartType>site</StartType>

in den entsprechenden Tabellen befüllt sein. Dadurch ändert sich der Startpunkt beim Arbeiten mit der CRM Bing Maps Schnittstelle auf den geographischen Punkt, an welchem der User arbeitet.

Beispiel: account

<account>

<StartType>site</StartType> </account> Arbeitet der User auch in anderen Tabellen (z.B. lead oder contact) muss diese Konfigurationszeile auch in diesen Tabellen eingefügt werden.

III Dynamics 365 Settings ~ Security System Administrator > ۲ 📲 CONNECT 👻 🏛 DELETE 📱 PROCESS 👻 🤯 APPROVE EMAIL 💐 REJECT EMAIL 💷 REASSIGN RECORDS 🕹 MANAGE ROLES 🕹 JOIN TEAMS USER • System Administrator 📹 TEAMS ACCOUNT INFORMATION POSTS Team Name User Name \* admin@CRM950032.C org USER INFORMATION Full Name\* System Administrator All posts Auto posts User posts Nickna Title Primary Email \* admin@CRM9 ORGANIZATION INFORMATION Mobile Phone Außendienst 1 Site Unified Service Desk Configuration Territory Business Unit\* Main Phone org QUEUE INFORMATION Dynamics 365 Settings ~ Security Außendienst 1 > ρ 9  $\mathbb{Y}$ õ ? ↑ ↓ E × 🕂 NEW 🗴 DELETE 🔤 EMAIL A LINK 🔅 RUN WORKFLOW 🕟 START DIALOG 🖉 FLOW 🔻 ... WORD TEMPLATES -SITE : INFORMATION Außendienst 1 '≡ ▲ General Name \* Fax Außendienst 1 Main Phone Email Other Phone Address Primary Address Street 1 Musterstraße 1 State/Province Street 2 **ZIP/Postal Code** 12345 Street 3 Country/Region Deutschland

Zusätzlich muss dem Userdatensatz ein "site-Datensatz" hinterlegt werden,

# Wichtig!

Auch hier gehören zur vollständigen Postanschrift, Ort, PLZ, mindestens eine Straßenangabe mit Hausnummer und das Land

Die CRM Bing Maps Schnittstelle wird nach zulässigen Benutzern lizensiert. Allen Usern, die mit der Schnittstelle arbeiten möchten, muss die Rolle "CRM Bing Maps Interface User" zugewiesen werden.

#### Achtung!

City

Musterstadt

Hat man eine CRM Bing Maps Schnittstelle mit 5 Usern erworben und weist zufällig einem sechsten User die Rolle "CRM Bing Maps Interface User" zu, ist ein Arbeiten mit der CRM Bing Maps Schnittstelle für **alle User** nur noch in der DEMO-Version möglich.

#### 5.3 Änderung des Ausgangspunktes durch Browsereinstellungen

Durch Einstellungen in den jeweiligen Browsern kann aktiviert werden, dass Webseiten den aktuellen Standort sehen/abfragen dürfen.

Sollte das den betriebsinternen Vorgaben und Datenschutzbestimmungen des Unternehmens nach gestattet sein, wird automatisch der aktuelle Standort des Users als Anfangspunkt der CRM Bing Maps Schnittstelle verwendet.

#### Wichtig:

Es kann hier aber örtlich bedingt durch infrastrukturierte Begebenheiten zu Abweichungen kommen.

#### Beispiel: Google Chrome:

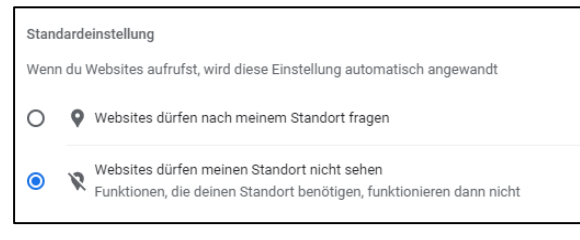

# 6 Das Arbeiten mit der CRM Bing Maps Schnittstelle

#### 6.1 User-Voraussetzungen zur Nutzung der CRM Bing Maps Schnittstelle

Die Lizenzierung der CRM Bing Maps Schnittstelle erfolgt nach aktiven CRM Bing Maps Interface Usern. Im CRM-Benutzerdatensatz des lizenzierten Benutzers muss zwingend eine Postanschrift hinterlegt sein.

Zusätzlich benötigt der User die Rolle des "CRM Bing Maps Interface User". Diese Rolle ist Bestandteil der Schnittstelle und gehört mit den entsprechenden Rechten zum Auslieferungspaket der CRM Bing Maps Schnittstelle.

#### 6.2 Das Arbeiten mit der Schnittstelle

Mit einfachem Klick auf der Navigationsschaltfläche "Bing" im ausgewählten Datensatz wird die CRM Bing Maps Schnittstelle gestartet und öffnet sich sofort mit der aktuellen Karte des entsprechenden Datensatzes:

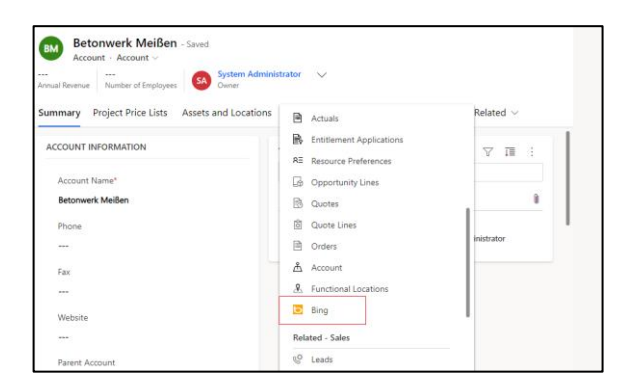

#### Beispiel: Firmendatensatz

Mit einfachem Klick auf der Navigationsschaltfläche "Bing" im Firmendatensatz wird die CRM Bing Maps Schnittstelle gestartet

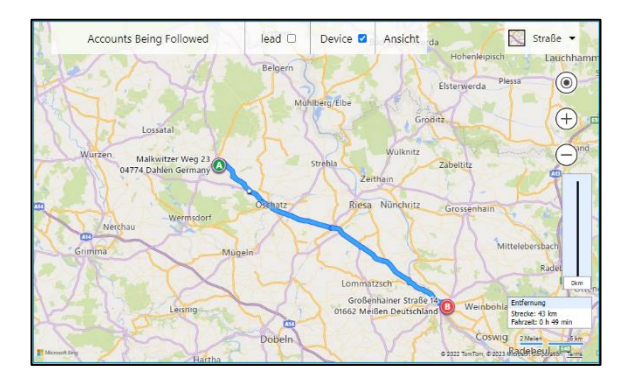

und öffnet sich sofort mit der aktuellen Karte.

Neben der Anzeige der Route vom konfigurierten Unternehmensstandort zum Kunden, wird in der unteren rechten Ecke neben der Entfernung auch die ungefähre Fahrzeit angegeben.

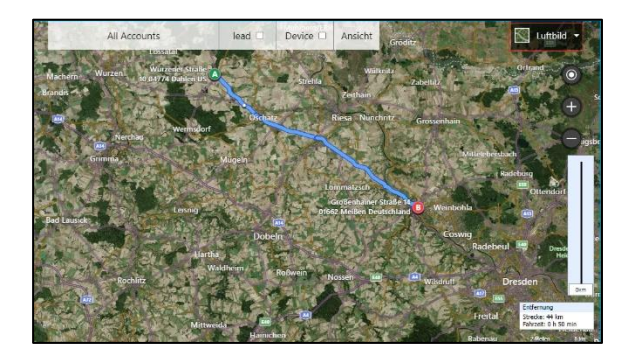

Mit dem Button im rechten oberen Bereich stehen die allgemeine Bing-Funktion zur Verfügung, mit der man die Anzeige der entsprechenden Route zum Kunden auf Luftbildaufnahme umstellen und die entsprechende Beschriftung der Karte im Luftbild ein- bzw. ausschalten.

# 6.3 Die Funktionen der Menüleiste

#### Beispiel: Firmendatensatz

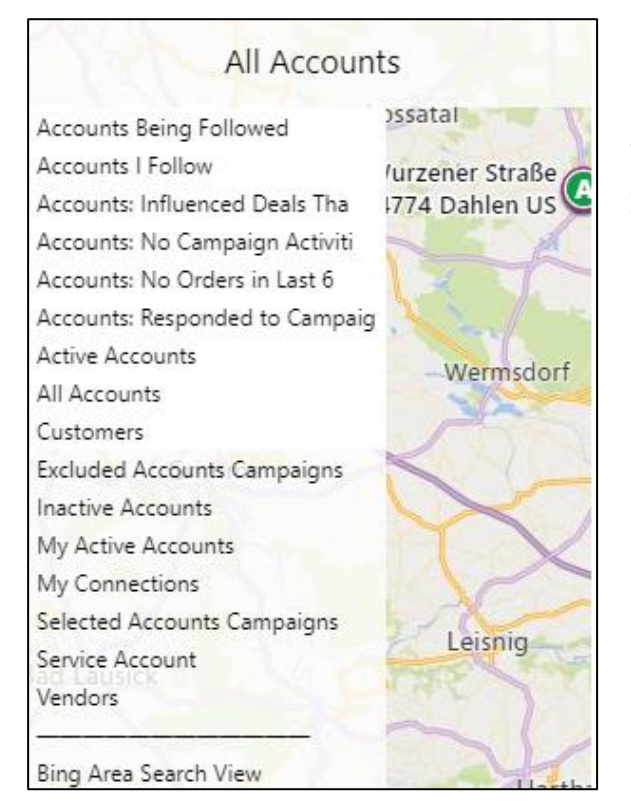

Unter dem rechten Menüpunkt befindet sich der Filter für die standardmäßig im Dynamics 365 hinterlegten Ansichten und aller weiteren benutzerspezifischen Ansichten, die für diese Tabelle vorhanden sind.

Zwischen den Ansichten kann gewechselt werden, es ist jedoch nicht möglich, eine Ansicht als Standardansicht zu markieren.

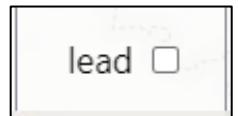

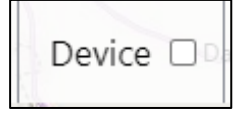

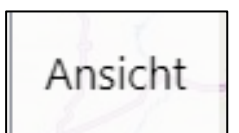

Standardmäßig ist hier die Tabelle "Lead" hinterlegt. Je nach der Konfiguration (wir in der Überschrift "<u>Das XML-</u> <u>Element <Link></u> beschrieben) kann hier eine andere Tabelle verlinkt werden.

Die Datensätze der verlinkten Tabelle können beim Arbeiten mit der Umkreissuche zusätzlich eingeblendet werden.

Ist der Haken hier gesetzt, werden die aktuellen Standortdaten aus dem Browser als Ausgangspunkt für das Arbeiten mit der CRM Bing Maps Schnittstelle genutzt. Ist diese Funktion im Browser nicht aktiviert, werden die Einstellungen aus dem Userdatensatz angewandt und die Schaltfläche "Device" ist nicht mehr vorhanden.

Der Punkt "Ansicht" wird im nachfolgenden Absatz "Die CRM Bing Umkreissuche" beschrieben.

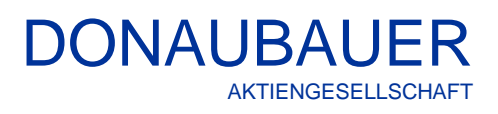

#### 6.4 Die CRM Bing Umkreissuche

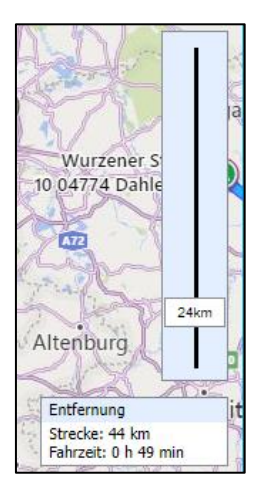

Für die Bing Umkreissuche ist der Anzeigeregler am rechten Fensterrand von Bedeutung.

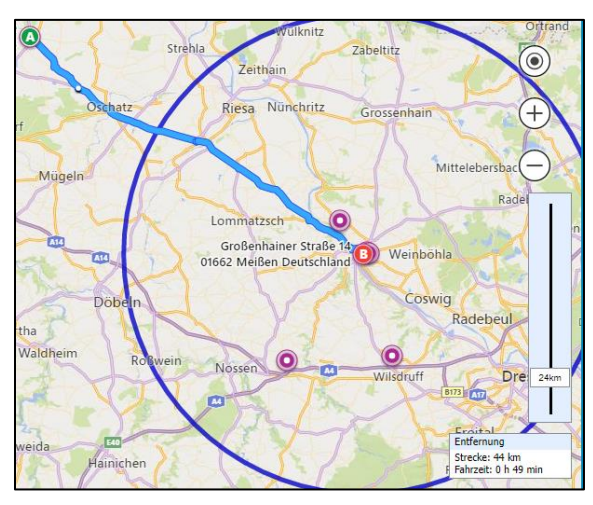

Mit dem Anzeigeregler kann man den Umkreis (Radius) in km um den aufgerufenen Kunden einstellen und erhält so eine Anzeige von allen aktiven Kundendatensätzen, im eingestellten Umkreis. Diese Ansicht ist von der eingestellten Ansicht abhängig.

Die Auswahl kann durch das Setzen des entsprechenden Filters und das Erstellen von benutzerspezifischen Ansichten gesteuert werden.

Wurde mit dem XML-Element <StartRadius> in der Konfiguration bereits ein Umkreis festgelegt, ist dieser automatisch gesetzt, kann aber manuell verändert werden.

Durch die vorhandene Bing-Funktion kann die Karte zusätzlich gemäß den Anforderungen gezoomt werden

Die einzeln angezeigten Markierungen kann man einzeln identifizieren, indem man mit der Maus über diese Punkte streift. Angezeigt werden der Kundenname und die hinterlegte Anschrift.

Durch einfaches Anklicken der ausgewählten Kundenmarkierung, öffnet sich der Kundendatensatz in einem neuen Fenster.

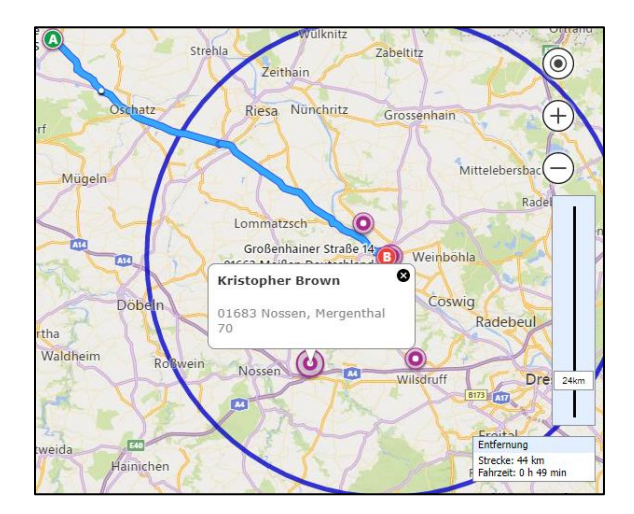

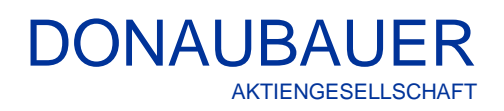

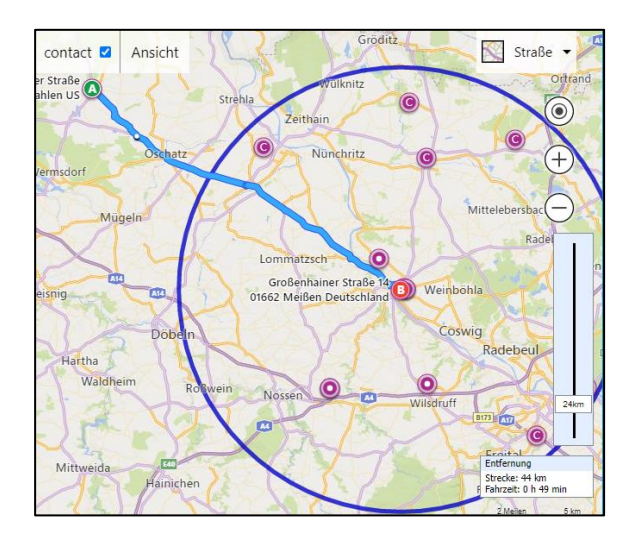

Ist in der Konfiguration die Verlinkung zu einer anderen Tabelle vorhanden, können die Datensätze der verlinkten Tabelle durch das Setzen des Hakens in der Menüleiste zusätzlich eingeblendet werden.

# 6.5 Der Button "Ansicht".

Mit dem Button "Ansicht" öffnet man die nachfolgende Tabellenansicht. In dieser sind alle Datensätze tabellarisch aufgelistet, die mit der CRM Bing Maps Schnittstelle über den entsprechenden Kunden ermittelt worden sind.

Der Inhalt der Tabellenansicht richtet sich nach dem gesetzten Filter. Dabei werden nur die Datensätze der übergeordneten Tabelle angezeigt. Die Datensätze der verlinkten Tabelle bleiben dabei unbeachtet.

Die angezeigten Spalten werden in der Konfiguration mit dem XML-Element <list> definiert.

#### **Beispiel:**

Anzeige der Firmendatensätze mit eingeblendeten Leads zeigt in der Ansicht nur die Auflistung der Firmendatensätze an.

| $\leftarrow$                 | 🛱 Sh | ow Chart    | + New         | $1$ Delete $ $ $\vee$ | 🖔 Refresh | 🥼 Visualize this view | 🕼 Email a Link    | V SFlow           | ~ :              |             |
|------------------------------|------|-------------|---------------|-----------------------|-----------|-----------------------|-------------------|-------------------|------------------|-------------|
| Bing Area Search View $\vee$ |      |             |               |                       | <u> </u>  | ∑ Filter b            | y keyword         |                   |                  |             |
|                              | 8    | Account N   | lame 🗠        |                       |           | Address 1: Stre 🗸     | Address 1: ZIP/ ~ | Address 1: City ∽ | Address 1: Cou 🗸 |             |
|                              |      | James Ja    | cquez         |                       |           | Niederauer St         | 01662             | Meißen, Sachs     | Deutschland      |             |
|                              |      | Christine   | Mullins       |                       |           | Kesselsdorfer         | 01665             | Klipphausen       | Deutschland      |             |
|                              |      | Steven St   | torm          |                       |           | Dorfstraße 15         | 01665             | Diera-Zehren      | Deutschland      |             |
|                              |      | Hazel Mu    | inoz          |                       |           | Oberonstr. 14A        | 01259             | Dresden           | Deutschland      |             |
|                              |      | Corey Lewis |               | Corey Lewis           |           |                       | Karl-Marx-Str     | 4808              | Falkenhain b     | Deutschland |
|                              |      | Kristophe   | er Brown      |                       |           | Mergenthal 70         | 01683             | Nossen            | Deutschland      |             |
|                              |      | Gartenve    | rein Butterbl | ume                   |           | Niederauer St         | 01662             | Meißen            | Deutschland      |             |
|                              |      |             |               |                       |           |                       |                   |                   |                  |             |

Aus dieser Ansicht heraus besteht die Möglichkeit, die Datensätze der Trefferliste mit Hilfe der CRM-Standardfunktionen einer Marketingliste hinzuzufügen oder nach Excel zu exportieren.

Die Ansicht "Bing Area Search View" kann unternehmensspezifisch nach gewohnter CRM-Technologie angepasst werden.

#### 6.5.1 Datensätze, bei denen keine Route ermittelt werden kann

Es gibt Datensätze, für die aufgrund der geographischen Lage beim Aufruf mit der CRM Bing Maps Schnittstelle keine Routen berechnet werden können. Dies betrifft Kunden, die nicht auf dem Landweg erreichbar sind.

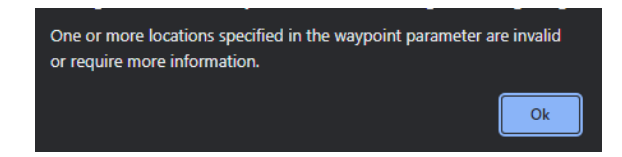

Kann die Route nicht ermittelt werden, erfolgt die Ausgabe:

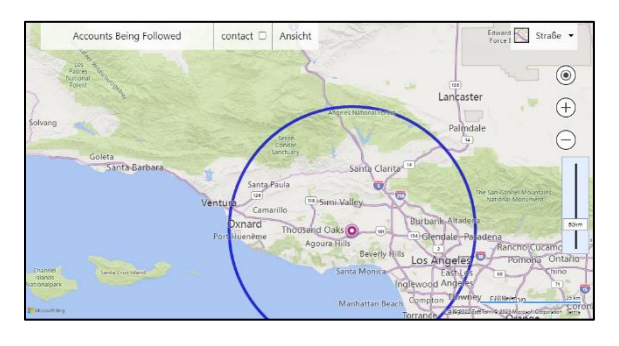

Wird diese Meldung bestätigt, erfolgt die Ausgabe des Kunden ohne Anzeige der Route.

Alle anderen Funktionen der CRM Bing Maps Schnittstelle wie die Umkreissuche, Erstellung der Ansicht etc. stehen auch hier zur Verfügung.

# 7 Update der CRM Bing Maps Schnittstelle auf eine aktuelle Version

#### 7.1 Automatisches Update

Ist eine neue Version der Schnittstelle vorhanden, wird dies in der Ansicht "Lizenz" im rechten oberen Bereich des Fensters angezeigt.

Möchte man die CRM Bing Maps Schnittstelle auf diese neue Version updaten, erfolgt dies durch Drücken des Buttons "Update".

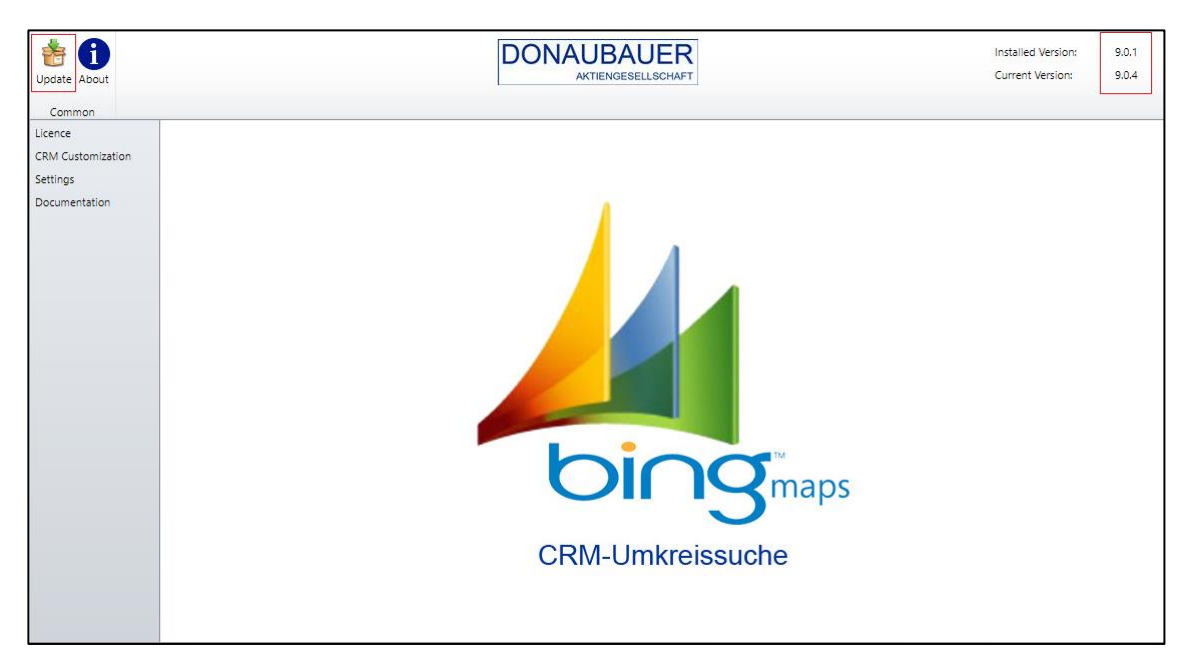

Danach öffnet sich dieses Fenster, was folgende Informationen und Optionen enthält:

|                                                                                                    | ×    |
|----------------------------------------------------------------------------------------------------|------|
| Update<br>Select the desired version. Please note your valid Software Assurance contra                                                                                            | act. |
| Version: 9.0.4                                                                                                    | ~    |
| 9.0.4<br>Features:<br>- New object model to read out addresses<br>- Type of the starting record can be configured<br>9.0.3<br>Features:<br>- Revised views for lists<br>Bunfixes: |      |
| - Fixed error with oick lists Install Download Cancel                                                                                                    | •    |

| Version:                                                                           | Version, auf die updatet werden soll                                                                                                    |
|------------------------------------------------------------------------------------|----------------------------------------------------------------------------------------------------|
| Features:                                                                          | welche Features wurden<br>in dieser Version umgesetzt                                                                                                    |
| Für die weiter<br>Optionen zur<br>- sofo<br>- möc<br>lade<br>punk<br>- möc<br>abbr | e Installation stehen folgende<br>Verfügung:<br>rt installiert werden<br>hten Sie die Version herunter-<br>n und zu einem späteren Zeit-<br>tt installieren<br>hten Sie den Vorgang<br>echen |

Nach dem fehlerfreien Updaten der Schnittstelle

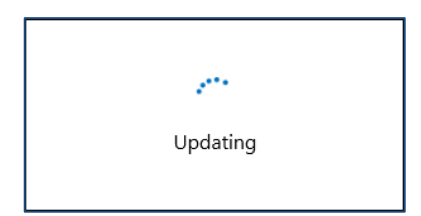

wird die neue Versionsnummer in der Konfigurationsansicht im oberen rechten Bereich angezeigt.

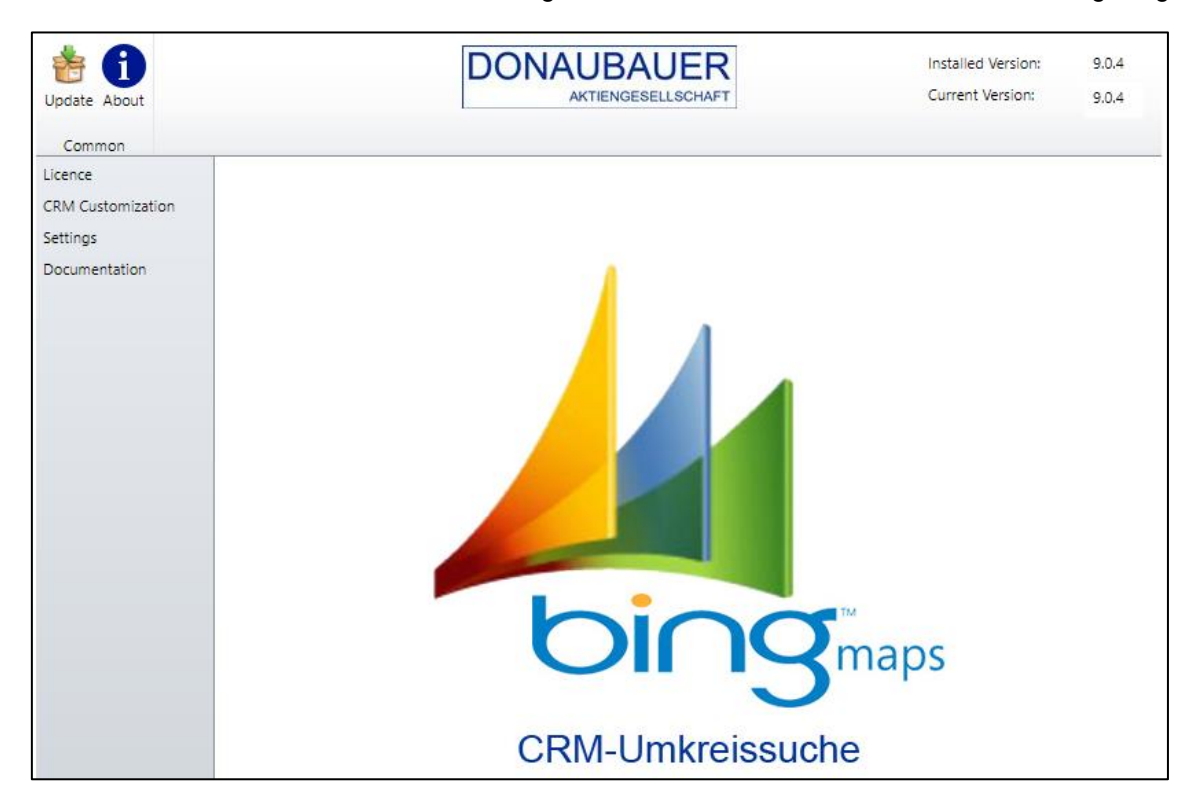

#### 7.2 Update mit der Lösung einer neuen Version

Schlägt das automatische Update der CRM Bing Maps Schnittstelle fehl, besteht die Möglichkeit, des Updates mit dem Import der Lösung einer neuen Version.

Die aktuelle Version der Schnittstelle steht zum Download auf der <u>Webseite</u> der Donaubauer Aktiengesellschaft bereit.

Die Lösung wird gemäß dem Absatz <u>Importieren der Lösung</u> in das System eingebracht. Wenn das Update auf diese Weise durchgeführt wird, muss nur folgendes beachtet werden:

Im Unterschied zur Erstinstallation öffnet sich der Installationsassistent in folgendem Fenster:

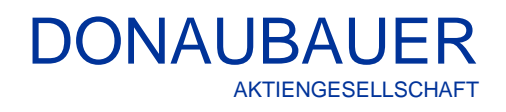

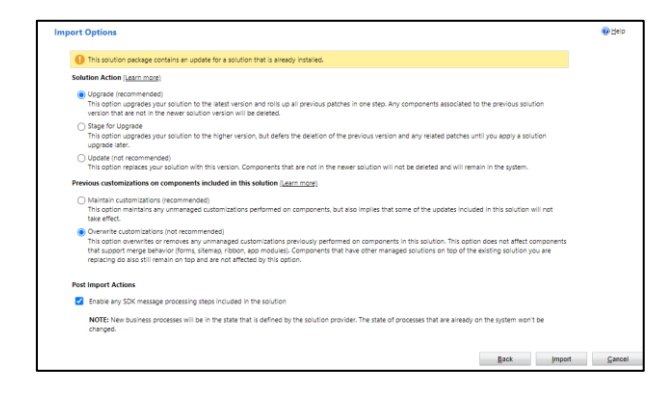

Hier muss, um ein erfolgreiches Update ausführen zu können,

- im Bereich "Solution Action" (Lösungsaktion) der Punkt "Upgrade" und
- im Bereich "Previous customizations on components included in this solution" (Anpassungen und Komponenten der Lösung) der Punkt "Overwrite customizations"

markiert werden.

Ansonsten ist der Import der Lösung in der gleichen Weise auszuführen, wie im vorgenannten Abschnitt beschrieben.

# 8 Die DEMO-Version der CRM-Bing Maps Schnittstelle

Ist eine Test- oder eine zeitlich begrenzte Version der CRM Bing Maps Schnittstelle im Einsatz, stößt man beim zeitlichen Ablauf dieser Version auf die Demobeschränkung.

Die Demobeschränkung bewirkt, dass sich die Ansicht des ausgewählten Datensatzes öffnet und die Strecke, sowie die Fahrdauer auch weiterhin angezeigt werden.

Die Bing Umkreissuche ist jedoch ausgeschalten und auf dem "Regler" der Bing Umkreissuche ist der Hinweis "Demo" hinterlegt.

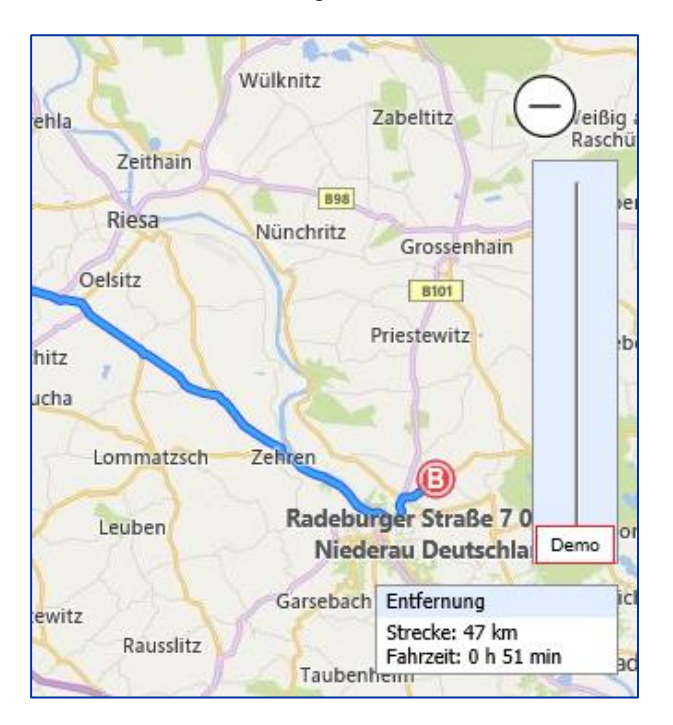

#### Hinweis:

Die gleiche Anzeige erscheint auch dann, wenn der aktuelle Benutzer nicht die Rolle des "CRM Bing Maps Interface User" zugewiesen bekommen hat.

#### Achtung!

Hat man eine CRM Bing Maps Schnittstelle mit 5 Usern erworben und weist zufällig einem sechsten User die Rolle "CRM Bing Maps Interface User" zu, ist ein Arbeiten mit der CRM Bing Maps Schnittstelle für **alle User** nur noch in der DEMO-Version möglich.

# 9 Deinstallation der CRM Bing Maps Schnittstelle

Um die CRM Bing Maps Schnittstelle deinstallieren zu können, müssen alle Verlinkungen, die während der Installation eingefügt worden sind, entfernt werden.

Dazu gehört, dass die eingefügten Buttons manuell aus allen genutzten Ansichten der Tabellen entfernt werden (Siehe Absatz: Einfügen der Navigationsschaltfläche "Bing" in die ausgewählten Tabellen

| General Primary Fie    | eld Controls   |                  |               |   |
|------------------------|----------------|------------------|---------------|---|
| Entity Definition      |                |                  |               |   |
| Display Name *         | EventLog       | Virtual Entity   |               |   |
| Plural Name *          | EventLogs      | Data Source      | [None]        | ~ |
| Name *                 | donau_eventlog | Ownership *      | Organization  | ~ |
| Primary Image          |                | Define as an act | Wity entity.  |   |
| Color                  |                | Display in A     | ctivity Menus |   |
| Description            |                |                  |               |   |
|                        |                |                  |               |   |
|                        |                |                  |               |   |
| Areas that display thi | s entity       |                  |               |   |
| Sales<br>Settings      | Service        | Marketing        | Training      |   |

Ferner müssen die Verlinkungen in den Tabellen "Configuration" und "EventLog" durch Entfernen des Häckchens unter "Settings" gelöscht werden

| Anistor CIM Republics | Schmittsheller commit the decision inter- | dependencies from th | the components in the volume Barrier | a al deservices in alters for solution deletion. |   |  |
|-----------------------|-------------------------------------------|----------------------|--------------------------------------|--------------------------------------------------|---|--|
| Therease 3004017.     | o me resolve this locue.                  |                      |                                      |                                                  |   |  |
| Jisplay Name ↑        | Name/id                                   | Type                 | Required by $\uparrow$               | Dependent Type. Solution Layers                  | 1 |  |
| tvertLog              | donau_eventiog                            | Entity               | Site Map                             | Site Map Solution Layers                         |   |  |
|                       |                                           |                      |                                      |                                                  |   |  |
|                       |                                           |                      |                                      |                                                  |   |  |
|                       |                                           |                      |                                      |                                                  |   |  |
|                       |                                           |                      |                                      |                                                  |   |  |
|                       |                                           |                      |                                      |                                                  |   |  |
|                       |                                           |                      |                                      |                                                  |   |  |
|                       |                                           |                      |                                      |                                                  |   |  |

DONAUBAUER 🗄 🚹 Installed Version 9.0.4 Current Version 9.0.0 [ Customizations AAD Use Al Builder Dataset File Al Builder Feedback Loop Account account Business that represents a cu Account Pr Sales price list for this customer to ca msdyn\_a

Ist dies nicht erfolgt, wird nebenstehende Fehlermeldung ausgegeben.

Zusätzlich müssen in der Lösung der Schnittstelle die wie in <u>Punkt 3.4 CRM-</u> <u>Anpassungen</u> beschriebenen Haken an den Tabellen entfernt werden. Zwingend für das Entfernen der Haken ist das Abspeichern. der Anpassungen.

#### Wichtig:

Sind die Haken nicht entfernt, kann die Schnittstelle nicht komplett aus dem CRM-System entfernt werden und es kommt zur Fehlermeldung.

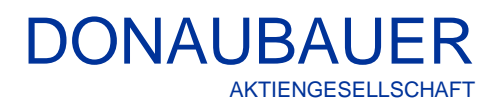

| Uninstall Solution<br>Do you want to delete this Solution? You can't undo this action.                                                                                                    | ×             |
|----------------------------------------------------------------------------------------------------|---------------|
| You are deleting a managed solution. The solution and all of its components, including data in the<br>components, will be deleted. This action cannot be undone. This solution might take several min<br>uninstall. You cannot cancel the uninstallation after it starts. Do you want to continue? | ne<br>utes to |
| OK Car                                                                                                    | ncel          |

| Uninstall Solution<br>Do you want to delete this Solution? You can't undo this action. | ×      |
|----------------------------------------------------------------------------------------|--------|
|                                                                                        |        |
| e <sup>re</sup>                                                                        |        |
| Uninstall Solution                                                                     |        |
| OK                                                                                     | Cancel |

Nach dem Entfernen der Haken, wird die Lösung der Schnittstelle markiert und mit dem Button "Löschen" in der Menüleiste gelöscht.

Seite 35 von 38

# 10 Häufig gestellte Fragen zur Schnittstelle

Frage: Trotz richtiger Konfiguration der Schnittstelle funktioniert diese nicht und gibt folgende Fehlermeldung aus:

| Meldung von Webseite                                                                                                    | ×  |
|----------------------------------------------------------------------------------------------------|----|
| Für diesen Datensatz wurde noch keine Koordinaten hinterlegt. Sollen diese nachgetragen werden? (Die Seite wird anschließend neu geladen) |    |
| OK Abbrech                                                                                                    | en |

Antwort: Im Benutzerdatensatz sind keine Adressdaten hinterlegt.

Entweder sollte gemäß Punkt 4. das Update-Tool ausgeführt, oder die fehlenden Geodaten müssen manuell nachgetragen werden.

Zur Kontrolle des Updatestatus können die Spalten für die Längengrade (address1\_longitude) und Breitengrade (address1\_latitude) in die entsprechenden Tabellen eingebracht (Standardspalten im CRM) werden.

| Geo-Daten        |          |                   |          |
|------------------|----------|-------------------|----------|
| Adresse 1: Länge | 13,10848 | Adresse 1: Breite | 61,31722 |

Sind diese befüllt, ist das Update erfolgreich durchgeführt worden.

Frage: Die Schnittstelle zeigt die falsche Wegstrecke an.

Antwort: Die hinterlegten Adressdaten sind nicht exakt eingetragen. Es ist darauf zu achten, dass Straßennamen richtig im CRM eingepflegt werden. Ein häufiger Eingabefehler ist, dass das Leerzeichen zwischen Straßennamen und Hausnummer vergessen wird.

| Beispiel (falsch):  | Lutherstr.3                      |
|---------------------|----------------------------------|
| Beispiel (richtig): | Lutherstraße 3 oder Lutherstr. 3 |

Frage: Beim Ausführen der CRM Bing Maps Schnittstelle kommen folgende Fehlermeldungen

Antwort: Der Benutzerdatensatz des aktuellen Benutzers ist keine vollständige Postadresse hinterlegt. Das kann ein Benutzer, mit den nötigen Rechten im Unternehmen nachtragen.

# DONAUBAUER AKTIENGESELLSCHAFT

- Frage: Obwohl eine gültige Lizenz vorliegt, befindet sich die CRM Bing Maps Schnittstelle im DEMO-Modus
- Antwort: Dem aktuellen Benutzer wurde nicht die Rolle des "CRM Bing Maps Interface User" zugewiesen. Dies muss ein User tätigen, der über die nötigen Rechte im CRM-System des Unternehmens verfügt.

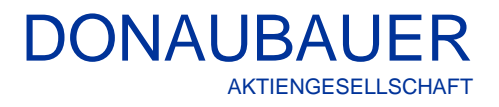

Sollten Sie weitere Fragen zur Schnittstelle CRM Bing Maps Schnittstelle haben oder weiterführenden Support benötigen, so zögern Sie bitte nicht, uns zu kontaktieren.

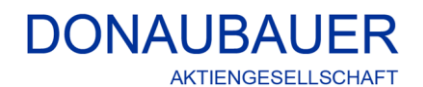

Wurzener Straße 10 04774 Dahlen / Sa.

Tel.: +49 (34361) 826-0 Mail: <u>sales@donaubauer.com</u> Web: <u>www.donaubauer.com</u> Informationen zur CRM-Word-Schnittstelle: <u>CRM Bing Maps Schnittstelle</u>

Vorstand: Andreas Donaubauer Aufsichtsratsvorsitzende: Andrea Striegler Amtsgericht Leipzig HRB 23063 Ust.-ID: DE814819651